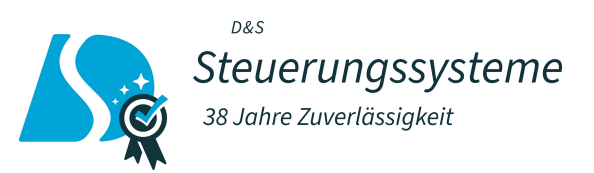

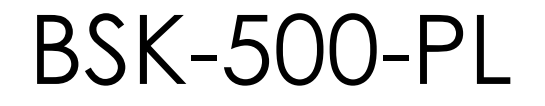

Powerline  $\rightarrow$  BKSXX-PL (G2) (Master für 16/64 Teilnehmer)

# BKS64-PL G2-16-PL G2 / -64-PL G2

#### Technisches Datenblatt

Digitales Kommunikations- und Steuergerät zur Steuerung und sicheren Überwachung von bis zu 16 bzw. 64 motorisierten Brandschutzklappen, VAV-Reglern und weiteren Klappen/Ventilen inkl. Sensorik in technischen Anlagen.

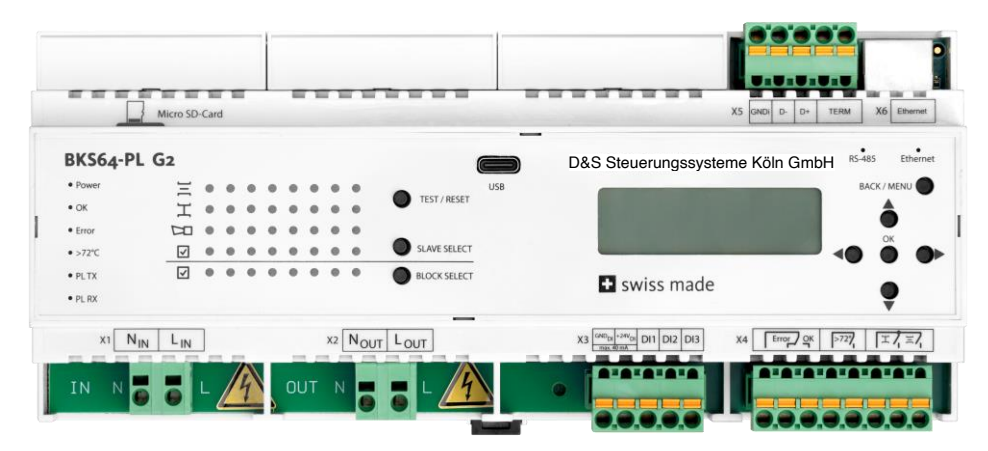

#### Hauptmerkmale

- + 16 bzw. 64-fach BKS-230-24-PL und VN230-24-PL\*
- + 230VAC **Powerline** Kommunikation auf Feldseite
- + Filter inkludiert. Mehr als 100 dB Dämpfung @ 100kHz gegen Stromnetz
- + Topologie: Frei
- + Max. Distanz zwischen Master und Slave: 1'200m
- + Automatische Erkennung der Teilnehmer aufgrund eindeutiger MAC-Adresse
- + Automatische oder manuelle Vergabe der Teilnehmeradressen (BUS-ID, 1..64)
- + Adressierung via QR-Codes und Adressierungsblatt
- + Konfiguration der MP-Antriebe ab Schaltschrank
- + Anzeige der Klappen- / Ventilstellungen (inkl. Winkel\*\*)
- + Funktionskontrolle der Teilnehmer per Tastendruck am Gerät
- + konventionelle Ansteuerung der Teilnehmer über optisch isolierte Steuereingänge
- + Relaisausgänge für die Lüftungsfreigabe
- Steuerung- und Überwachung optional über
   Modbus RTU (RS-485) oder Modbus TCP/IP (Ethernet)
   BACnet MS/TP oder BACnet IP
- + optionale Überwachung am externen Rechner oder am Schaltschrank-Touchscreen (TCP/IP Kommunikation)
- + USB-Schnittstelle und CDU-Software zur einfachen Konfiguration und Diagnose am Rechner vor Ort
- + Ereignisaufzeichnung

\* Die Datenblätter zum BKS-230-24-PL und VKN230-24-PL sind separt erhältlich. Da an jedes VKN230-24-PL zwei Teilnehmer angeschlossen werden, können maximal 8 bzw. 32 VKN230-24-PL an einem Master adressiert werden.

\*\*nur bei Belimo Top-Line Antrieben oder Antrieben an einem VKN230-24-PL

# 1 INHALT

| 2  | Ζu   | usamn   | nenfassung                                       | 3  |
|----|------|---------|--------------------------------------------------|----|
| 3  | Sic  | cherhe  | eitshinweise                                     | 4  |
| 4  | Te   | echnise | che Daten                                        | 5  |
| 5  | Eir  | nschrċ  | änkungen und Hinweise                            | 6  |
| 6  | G    | erätei  | übersicht                                        | 6  |
| 7  | Eiç  | gensc   | haften und Funktionen                            | 7  |
| -  | 7.1  | Pow     | erline Kommunikation                             | 7  |
| -  | 7.2  | Antv    | vortzeiten & Busüberwachung                      | 7  |
| 8  | Be   | edienu  | JNG                                              | 8  |
| 8  | 8.1  | Gerä    | ätemenu                                          | 8  |
| 8  | 8.2  | Konf    | igurations- und Diagnosesoftware (CDU)           | 9  |
| 8  | 8.3  | Inbe    | triebnahme und Adressierung                      | 12 |
|    | 8.   | 3.1     | Inbetriebnahme mit Adressierung direkt am Master | 14 |
| 8  | 8.4  | Inbe    | triebnahme mit mehreren Mastern                  | 15 |
| 8  | 8.5  | War     | tung                                             | 16 |
|    | 8.   | 5.1     | Antriebe austauschen                             | 16 |
|    | 8.   | 5.2     | Teilnehmer austauschen                           | 16 |
|    | 8.   | 5.3     | Master austauschen                               | 18 |
| 8  | 8.6  | Teiln   | ehmer-tests und Statusanzeige                    | 19 |
| 9  | Kle  | emme    | enbelegung, Ein- und Ausgänge                    | 20 |
| 10 | Ar   | nsteue  | erung der Teilnehmer                             | 22 |
|    | 10.1 | ko      | onventionelle Ansteuerung der Teilnehmer         | 22 |
|    | 10.2 | В       | us-Ansteuerung                                   | 23 |
|    | 10   | 0.2.1   | MODBUS (TCP/IP oder RTU)                         | 23 |
|    | 10   | ).2.2   | BACnet                                           | 31 |
| 11 | Ał   | bmess   | ungen                                            | 40 |

# 2 ZUSAMMENFASSUNG

Das **BKS-64-PL G2**, ist ein 64-fach-Master der Vorschaltgeräte BKS-230-24-PL und VKN230-24-PL. Es ist ein Steuer- und Anzeigegerät für motorisierte Brandschutzklappen, VAV-Regelklappen und weitere Klappen/ Ventile<sup>1</sup>. Die Powerline-Kommunikation zu den Teilnehmern erfolgt direkt über die 230 VAC-Versorgungsleitungen der

Teilnehmer.

Das **BKS-16-PL G2** ist für kleinere Anlagen bis max. 16 Teilnehmer konzipiert, die Funktionsweise und Anschlüsse sind 1:1 mit dem BSK-500-PL-64-PL G2 identisch.

Die G2 Versionen unterstützen die VKN230-24-PL Module, und somit auch VAV-Regelklappen und weitere Klappen/Ventile mit Sensorik.

Die Powerline-Teilnehmer verfügen über eine eindeutige physikalische MAC-Adresse und werden dadurch automatisch, unabhängig einer Voradressierung<sup>2</sup>, erkannt. Die Adressierung, welche vor allem der räumlichen Zuordnung dient, kann vor Installation direkt am Teilnehmer oder später bei Inbetriebnahme automatisch oder selektiv durchgeführt werden.

Die Klappen- / Ventilstellungen und allfällige Störungen werden direkt am Gerät visualisiert. Per Tastendruck können Teilnehmer ausgewählt und getestet werden. Mittels potentialfreien Kontaktes oder +24VAC/DC Fremdspannung können die Klappen/Ventile geöffnet oder geschlossen werden.

Der Master kann auch über MODBUS (TCP/IP und RTU) oder BACnet (IP oder MS/TP) gesteuert werden, er kann somit auch als Modbus/Powerline oder BACnet/Powerline **Gateway** betrachtet werden.

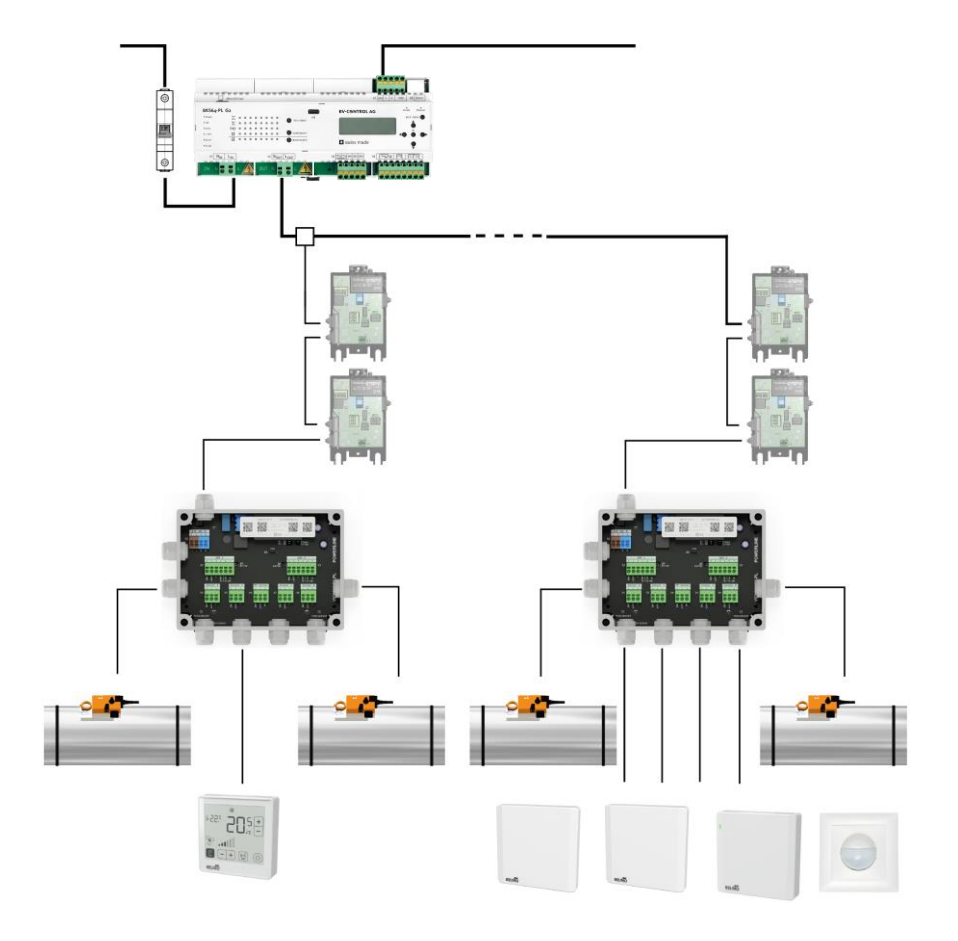

<sup>&</sup>lt;sup>1</sup> Die unterstützten Antriebe werden im Datenblatt zum VKN230-24-PL beschrieben

<sup>&</sup>lt;sup>2</sup> Voradressierung im Datenblatt zum BSK-500-PL-230-24-PL beschrieben

# **3** SICHERHEITSHINWEISE

Das Gerät ist für die Anwendung in stationären Heizungs-, Lüftungs-, sowie Klimaanlagen konzipiert und darf nicht für Anwendungen ausserhalb des spezifizierten Einsatzbereiches verwendet werden.

Die Installation und der Anschluss von 230VAC haben durch den Elektroinstallateur zu erfolgen. Hierbei sind die gesetzlichen und behördlichen Vorschriften einzuhalten.

| GEFAHR               |                                                 |
|----------------------|-------------------------------------------------|
| 230V<br>AC           | Stromschlag beim Berühren der 230 VAC-Leitungen |
| Es darf nur spannung | sfrei verdrahtet werden!                        |

Das Gerät darf nicht im Haushaltsmüll entsorgt werden.

#### Elektrische Daten 230 VAC 50/60Hz Nennspannung 8 W Leistungsaufnahme 120 VA + N x STeilnehmer+Antrieb Dimensionierung 230VAC Versorgung: Federzugklemmen Anschlüsse 230VAC Powerline: Federzugklemmen Sonst: steckbare Federzugklemmen 0.5A @ 48VAC ; 1A @ 24VDC Relaisbelastung Art: Optokoppler 6mA @ 24 VDC Eingänge (gemeinsamer Bezugspunkt) +24VDC @ max. 40 mA, galvanisch getrennt Hilfsspannung **USB-Schnittstelle** USB-C, galvanisch getrennt 80 kHz ... 167 kHz Powerline Frequenzen Frequenz 1: Kommunikation Frequenz 2: 110 kHz ... 197 kHz Siehe Tabelle in Kapitel 7.1 Modulationsart PSK Baudrate Max. 28.8 kbps Empfangsempfindlichkeit Max. 36 dBµV Max. 16 (BKS16-PL) / 64 (BKS64-PL) Anzahl Teilnehmer Max. Reichweite Master zu BKN Linie: 1200 m mit TT-Installationskabeln Sonst: max. 1200m END zu END Typische Zykluszeit bei 64 2.6s ... 6.4s Teilnehmern **Powerline Filter** Dämpfung >100 dB @ 100 kHz Modbus RTU Medium RS-485, galvanisch getrennt **BACnet MS/TP** (Default) Übertragungsformate 1-8-N-2, 1-8-N-1, 1-8-E-1 und 1-8-O-1 (Startbit, Datenbits, Parität, Stoppbits) Baudraten 9600, 19200, **38400**, 57600, 76800 Bd Adressen Modbus 1...247 (O Reserviert für Broadcast) BACnet 0...127 150 Ω durch Drahtbrücke zuschaltbar Terminierung Typische Antwortzeit < 10 ms (Verzögerung zuschaltbar) Parametrisierung Via CDU (Konfigurations- und Diagnosetool) oder Gerätemenu Modbus TCP/IP **IP-Adressvergabe** Statisch oder DHCP **BACnet IP** Default: 10.0.0.2 Ethernet-Schnittstelle 100 Mbit/s Via CDU-Software oder Gerätemenu Konfiguration Sicherheit Schutzklasse Ш EMV CE gemäss 2014/30/EU Niederspannungsrichtlinie CE gemäss 2014/35/EU Wirkungsweise Typ 1 (EN 60730-1) -30° ... +50°C Umgebungstemperatur -30° ... +80°C Lagertemperatur Feuchteprüfung 95% rel. H., nicht kondensierend (EN 60730-1) Wartung wartungsfrei **Mechanische Daten** Einbaubreite 212.1 mm Abmessungen Höhe 94 mm Tiefe 58 mm Gewicht ca. 465 g Auf 35 mm DIN-Schiene Montage

# **4 TECHNISCHE DATEN**

# **5** EINSCHRÄNKUNGEN UND HINWEISE

Das Gerät verfügt über ein internes Filter, welches netzseitige Störsignale und Powerline Signale zum Netz blockiert. Ein Parallelbetrieb mit mehreren Mastern ist somit ohne Zusatzfilter möglich. Da sich Powerline Signale aber auch über die Leitungen induktiv oder kapazitiv auf benachbarte Systeme übertragen können, müssen auf den verschiedenen Mastern unterschiedliche Kommunikationskanäle verwendet werden.

Die 230VAC-Powerline Kabel sollten, wenn möglich, nicht unmittelbar parallel zu Leitungen verlegt werden die zu starken Störern wie z.B. Wechselrichtern führen. Kann dies nicht vermieden werden, so kann ein Kanalwechsel allfällige Störungen beheben.

Der Master verfügt über eine interne 10A Feinsicherung, die im Kurzschlussfall auch die Powerline Leitung unterbricht. Trotzdem muss vor dem Master ein Leitungsschutz installiert werden.

Mit einem Einschaltstrombegrenzer der nach dem LS installiert wird, (Beispielsweise Typ: ICL-16R) lässt sich der Leitungsschutz optimal auslegen, und Probleme mit dem Einschaltverhalten können vermieden werden.

Die 230VAC-Leitung mit Powerline Signal (L<sub>Out</sub>, N<sub>out</sub>) des Masters darf nicht für Drittverbraucher verwendet werden.

## 6 GERÄTEÜBERSICHT

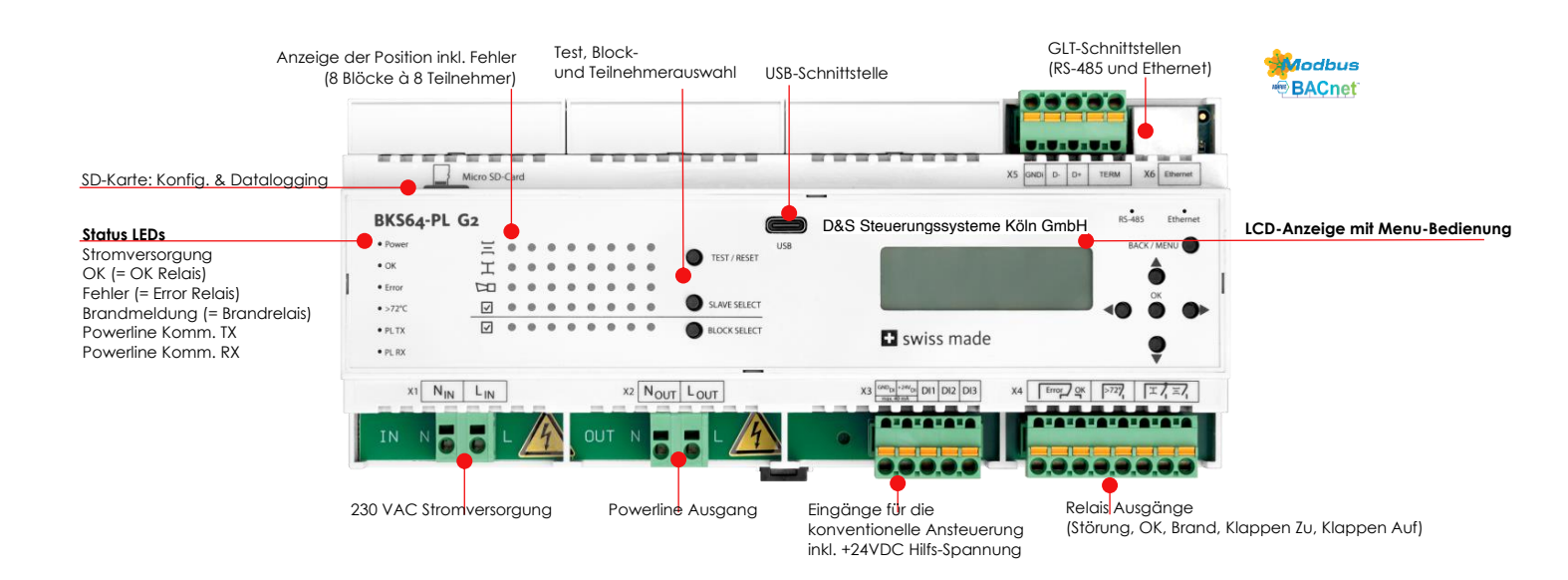

### 7.1 POWERLINE KOMMUNIKATION

Die Kommunikation mit den Teilnehmern erfolgt via digitaler Phasenmodulation (Phase-Shift-Keying) simultan auf zwei Frequenzen. Je nach Verbindungsqualität, zu jedem einzelnen BKN, kann der Master dabei automatisch zwischen verschiedenen PSK-Arten (B-PSK, Q-PSK, 8-PSK) wählen. Bei stark gestörten Verbindungen kann zudem nur bei Phasennulldurchgang kommuniziert werden.

Die beiden Kommunikations-Frequenzen werden durch den Kommunikationskanal gemäss folgender Tabelle definiert:

| Kanal | Frequenz 1 [kHz] | Frequenz 2 [kHz] |
|-------|------------------|------------------|
| 1     | 80               | 110              |
| 2     | 83               | 113              |
| 3     | 86               | 116              |
| 4     | 89               | 119              |
| 5     | 92               | 122              |
| 6     | 95               | 125              |
| 7     | 98               | 128              |
| 8     | 101              | 131              |
| 9     | 104              | 134              |
| 10    | 107              | 137              |
| 11    | 140              | 170              |
| 12    | 143              | 173              |
| 13    | 146              | 176              |
| 14    | 149              | 179              |
| 15    | 152              | 182              |
| 16    | 155              | 185              |
| 17    | 158              | 188              |
| 18    | 161              | 191              |
| 19    | 164              | 194              |
| 20    | 167              | 197              |

Nach einem Kanalwechsel muss zwingend ein Power-Cycle durchgeführt werden. Der Kanal wird den verbundenen Teilnehmern bei Neustart der Anlage automatisch mitgeteilt.

### 7.2 ANTWORTZEITEN & BUSÜBERWACHUNG

Eine Abfrage zum BKS-230-24-PL dauert, je nach Art der PSK-Modulation, zwischen 40 ms und 100 ms, so dass sich **bei 64 Teilnehmern** eine typische Zykluszeit zwischen 2.6s und 6.4s <sup>3</sup>ergibt. Diese Zykluszeit wird am LCD des Masters angezeigt.

Falls ein Teilnehmer während des eingestellten BUS-Timeouts keine Steuersignale vom Master erhält, wird folgende Aktion ausgeführt:

BKN (Brandschutz): Der Antrieb wird in die Sicherheitsposition gefahren.

**BKN (Entrauchung)**: Der Bus-Timeout ist ausgeschaltet da beide Klappenstellungen Sicherheitspositionen sein können.

VKN: Falls eine Busausfallposition gesetzt ist, wird in diese Position gefahren.

<sup>&</sup>lt;sup>3</sup> Die Kommunikation mit VKN-Teilnehmern ist langsamer, bei 64 VKN-Teilnehmern ergibt sich eine typische Zykluszeit zwischen 3.2s und 14.4s

## 8 BEDIENUNG

Das Gerät lässt sich direkt über das integrierte Display und die Tasten konfigurieren und in Betrieb nehmen.

### 8.1 GERÄTEMENU

Über das Menu können die wichtigsten Betriebsparameter eingestellt werden:

| Hauptmenu       | Funktion /<br>Untermenu | Eigenschaft                     | Wertebereich / Optionen   | Bedienung                                          |
|-----------------|-------------------------|---------------------------------|---------------------------|----------------------------------------------------|
| Addressing      | Rescan                  |                                 | No. Yes                   | ▲► Power Cycle                                     |
|                 | Auto                    |                                 |                           |                                                    |
|                 | Manual<br>Clear All     |                                 | - , 164<br>No Yes         | Ziffer: ◀► Zahlenwert▼▲                            |
|                 | Clear Selected          |                                 | 100, 103                  |                                                    |
| Settings        | Back                    |                                 |                           |                                                    |
| Serings         | Slaves                  |                                 |                           |                                                    |
|                 |                         | Application                     | Fire Protection           | V A                                                |
|                 |                         | Max Time to Open [s]            | Smoke Control             | 7iffer: ◀► 7ablenwert▼▲                            |
|                 |                         | Max Time to Open 15 Degrees [s] | 5600                      | Ziffer: ◀► Zahlenwert▼▲                            |
|                 |                         | Max Time to Close [s]           | 10600                     | Ziffer: ◀► Zahlenwert▼▲                            |
|                 |                         | Auto Test Wait [s]              | 1255                      | Ziffer: < Zahlenwert < A                           |
|                 |                         | Max Power [W]                   | 1030                      | Ziffer: ◀► Zahlenwert▼▲                            |
|                 |                         | Resolved Error Behavior         | Normal Operation          | ▼ ▲                                                |
|                 |                         | May Identify Time [min]         | Stay Closed               | 7iffor: A Stablopwort St                           |
|                 |                         | Back                            | 1255                      |                                                    |
|                 | Control                 |                                 |                           |                                                    |
|                 |                         | Interface                       | BACnet IP<br>BACnet MSTP  |                                                    |
|                 |                         |                                 | Modbus TCP/IP             | ▼▲                                                 |
|                 |                         |                                 | Modbus RTU                |                                                    |
|                 |                         | Bus Watchdog                    | On                        | ▼▲                                                 |
|                 |                         |                                 | Off                       |                                                    |
|                 | Network                 | Back                            |                           |                                                    |
|                 | NOIWOIK                 | IP Mode                         | DHCP                      | ▼▲                                                 |
|                 |                         | , D                             | STATIC                    | 7iffer de Zablenwork                               |
|                 |                         | ir<br>MASK                      | 0.0.0.0 - 255.255.255.255 | Ziffer: ◀► Zahlenwert▼▲                            |
|                 |                         | Gateway                         | 0.0.0.0 - 255.255.255.255 | Ziffer: ◀► Zahlenwert▼▲                            |
|                 |                         | MAC (read only)<br>Telpet       | AA:AA:AA:AA:AA            | •                                                  |
|                 |                         |                                 | Off                       | • =                                                |
|                 | DC 405                  | Back                            |                           |                                                    |
|                 | K3-485                  | ID                              | Mode: 1247                | Ziffer: ◀► Zahlenwert▼▲                            |
|                 |                         |                                 | BACnet: 0127              |                                                    |
|                 |                         | Baud Rate                       | 9600                      |                                                    |
|                 |                         |                                 | 38400                     | ▼▲                                                 |
|                 |                         |                                 | 57600                     |                                                    |
|                 |                         | Parity                          | Even                      | ▼▲                                                 |
|                 |                         |                                 | Odd                       |                                                    |
|                 |                         | Stop Bits                       | None                      |                                                    |
|                 |                         |                                 | 2                         | • =                                                |
|                 |                         | Delay                           | 0255                      | Ziffer: ◀► Zahlenwert▼▲                            |
|                 | BACnet                  |                                 |                           |                                                    |
|                 |                         | Device ID                       | 14 194302                 | Ziffer: ◀► Zahlenwert▼▲                            |
|                 |                         | APDU limeout<br>APDU Retries    | 010                       | Zitter: ◀► Zahlenwert▼▲<br>Ziffer: ◀► Zahlenwert▼▲ |
|                 |                         | Max Master                      | 1127                      | Ziffer: ◀► Zahlenwert▼▲                            |
|                 |                         | Max Info Frames                 | 1255                      |                                                    |
|                 |                         | Hide Unaddressed Slaves         | On / Off                  |                                                    |
|                 |                         | Back                            |                           |                                                    |
|                 | Powerline               | TX Gain                         | 031                       | ▼ ▲. Power Cvcle                                   |
|                 |                         | Channel                         | 020                       | ▼▲, Power Cycle                                    |
|                 | Date Time               | Time Zone                       | +0 +1 +2 +3               | ¥ A                                                |
|                 |                         | Daylight Saving                 | Auto, Off                 | Ť Â                                                |
|                 |                         | Set Date Time                   | 1.1.2000 00:00:00 -       | Ziffer: ◀► Zahlenwert▼▲                            |
|                 |                         | Back                            | 31.12.2100 23:59:59       |                                                    |
|                 | Save & Restart          |                                 |                           |                                                    |
|                 | Revert Changes          |                                 |                           |                                                    |
| Reset to Factor | y Defaults              |                                 | No, Yes                   | <►                                                 |
| Restart Device  |                         |                                 | No, Yes                   | 4►                                                 |
|                 |                         |                                 |                           |                                                    |

| No, Yes | ▲▶ , Power Cycle |
|---------|------------------|
|         |                  |

Damit geänderte Einstellungen wirksam werden, muss gespeichert (Save & Restart) und je nach Einstellung ein Power-Cycle durchgeführt werden.

Ist das Gerät betriebsbereit erscheint folgender Inhalt:

Force Slave Update Reset Passwod Back

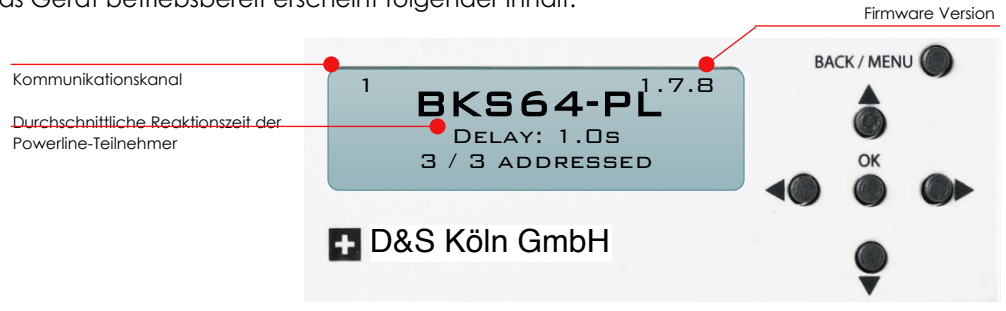

Das Menu sperrt sich nach einiger Zeit selbst. Es lässt sich durch Drücken (> 3 s) der Taste BACK / MENU wieder entriegeln.

### 8.2 KONFIGURATIONS- UND DIAGNOSESOFTWARE (CDU)

Mit der CDU lässt sich das Gerät einfach konfigurieren, es bietet eine Übersicht über die Hardware Ein -und Ausgänge und visualisiert die Powerliner-Teilnehmer und deren Status.

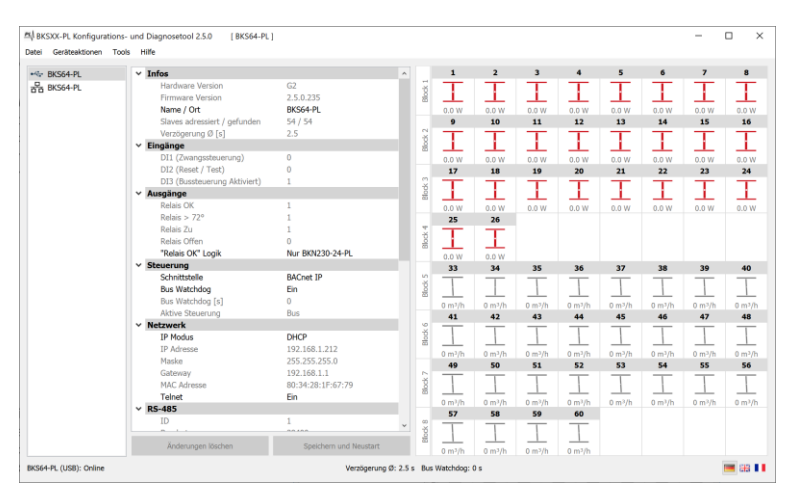

Die wichtigste Funktion ist die selektive Teilnehmeradressierung und Konfiguration. Sie lässt sich über Tools -> Slave Adressierung und Konfiguration... aufrufen.

In der Auflistung (links) werden gefundene noch nicht adressierte Teilnehmer angezeigt. Durch Drücken der Test-Taste am Teilnehmer wird die entsprechende MAC-Adresse ausgewählt. Via Drag and Drop lassen sich die Teilnehmer auf die

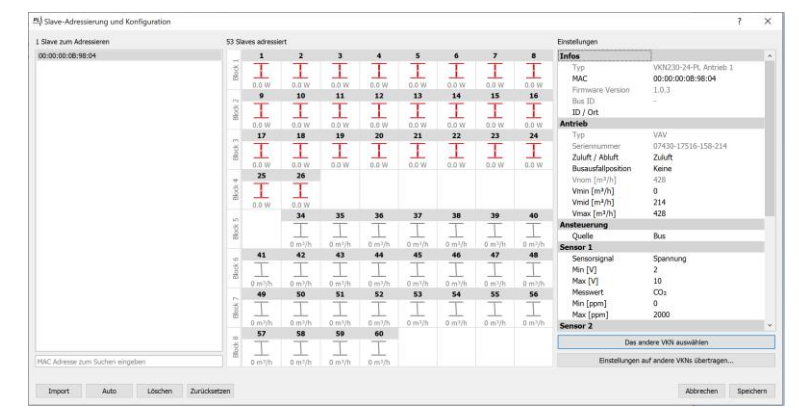

entsprechende Adresse setzen. Der Vorgang kann alternativ automatisch erfolgen, dabei werden die BUS-IDs aufsteigend nach MAC-Adresse vergeben. Die Teilnehmer können bei Bedarf ebenfalls konfiguriert werden.

Die Adressierung kann auch am Master-Gerät direkt durchführt werden. (Siehe Kapitel 8.4 und 8.5)

Sämtliche Ereignisse werden auf die SD-Karte gespeichert. Die Daten können direkt am Gerät oder via CDU dargestellt werden. Mit einem Doppelklick auf den Master in der linken Auflistung oder auf einen Teilnehmer in der Visualisierungsmatrix werden direkt die letzten 30 Ereignisse angezeigt.

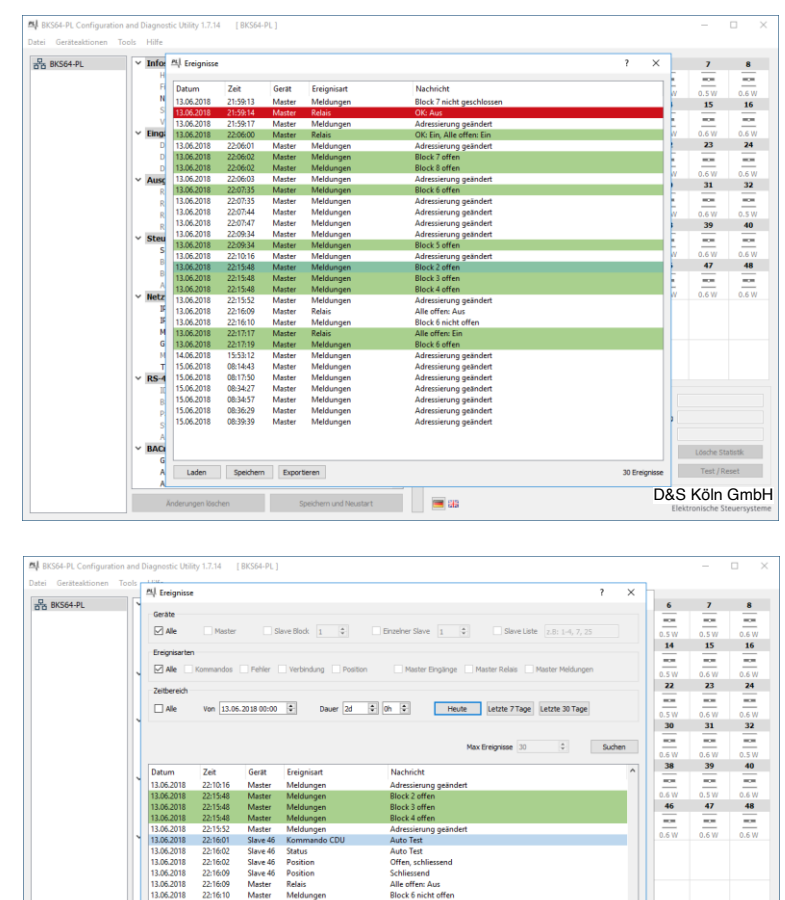

Unter Tools -> Ereignisse... lässt sich ausserdem ein Dialog hervorrufen bei dem man die Quelle, die Art und die Zeitspanne der zu anzeigenden Ereignisse filtern kann.

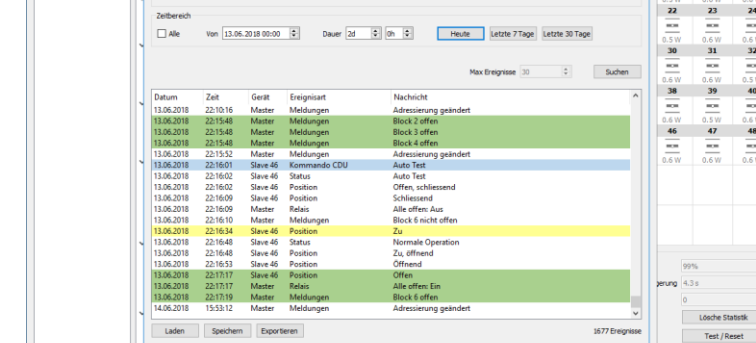

Speichern

**10** 

D&S Köln GmbH

Die Daten lassen sich in eine CSV Datei oder direkt in ein PDF-Dokument exportieren. Nach einer IB kann man mit dem Rapport belegen dass alle Klappen/Ventile ordnungsgemäss funktionieren.

| Datuma          | 15.0      | 6 3010          |                  |           |  |
|-----------------|-----------|-----------------|------------------|-----------|--|
| Zelt:           | 09/2      | 5:10            |                  |           |  |
| Projekt:        | Test      | anlane          |                  |           |  |
| Ort:            | Fehr      | atorf           |                  |           |  |
| Operator:       | RHO       |                 |                  |           |  |
| Master (IP / M  | AC): BKSE | 4-PL (192.168.0 | .199 / 00:04:A3: | 44:34:12) |  |
| Applikation:    | Entra     | uchung          |                  |           |  |
| Geräte:         | Ale       |                 |                  |           |  |
| Ereignisarten:  | Posit     | lon             |                  |           |  |
| Zeitbereich:    | Vom       | 13.06.2018 14:1 | 7, 7 Stunden     |           |  |
| Anzahl Ereignis | ise: 491  |                 |                  |           |  |
| Datum           | Zelt      | Gerät           | Ereignisart      | Nachricht |  |
| 13.06.2018      | 14:17:00  | Slave 17        | Position         | Öffnend   |  |
| 13.06.2018      | 14:17:00  | Slave 31        | Position         | Offnend   |  |
| 13.06.2018      | 14:17:00  | Slave 1         | Position         | Offnend   |  |
| 13.05.2018      | 14:17:00  | Slave 43        | Position         | offnend   |  |
| 13.05.2018      | 14:17:00  | Save 42         | Position         | Offerend  |  |
| 13.06.2018      | 14:17:00  | Save 38         | Poston           | Official  |  |
| 13.06.2018      | 14:17:00  | Save 19         | Poston           | Officient |  |
| 13.06.2018      | 14:17:00  | Save 23         | Postion          | Officered |  |
| 13.06.2018      | 14:17:00  | Slave 9         | Position         | Öffnend   |  |
| 13.06.2018      | 14:17:00  | Silve 40        | Position         | Öffnend   |  |
| 13.06.2018      | 14:17:01  | Slave 6         | Position         | Öffnend   |  |
| 13.06.2018      | 14:17:01  | Slave 22        | Position         | Öffnend   |  |
| 13.06.2018      | 14:17:14  | Slave 49        | Position         | Offen     |  |
| 13.06.2018      | 14:17:14  | Slave 24        | Position         | Offen     |  |
| 13.06.2018      | 14:17:14  | Save 13         | Position         | Offen     |  |
| 13.06.2018      | 14:17:14  | Slave 2         | Position         | Offen     |  |
| 13.06.2018      | 14:17:14  | Slave 27        | Position         | Offen     |  |
| 13.06.2018      | 14:17:14  | Slave 15        | Position         | Offen     |  |
| 13.06.2018      | 14:17:14  | Slave 7         | Position         | Offen     |  |
| 13.06.2018      | 14:17:14  | Save 14         | Postion          | Offen     |  |
| 13.06.2018      | 14:17:15  | Save 3/         | Poston           | offen     |  |
| 13.06.2018      | 14:17:15  | Save 34         | Poston           | offen     |  |
| 13.06.2018      | 14:17:15  | Slave 32        | Position         | Offen     |  |
| 13.06.2018      | 14:17:15  | Save 18         | Position         | Offen     |  |
| 13.06.2018      | 14:17:15  | Slave 3         | Position         | Offen     |  |
| 13.06.2018      | 14:17:15  | Slave 4         | Position         | Offen     |  |
| 13.06.2018      | 14:17:15  | Slave 36        | Position         | Offen     |  |
| 13.06.2018      | 14:17:15  | Slave 28        | Position         | Offen     |  |
| 13.06.2018      | 14:17:15  | Slave 16        | Position         | Offen     |  |
| 13.06.2018      | 14:17:15  | Save 11         | Position         | Offen     |  |
| 13.06.2018      | 14:17:15  | Slave 50        | Position         | Offen     |  |

1

### 8.3 INBETRIEBNAHME UND ADRESSIERUNG

Jeder Powerline-Teilnehmer besitzt eine eigene eindeutige MAC-Adresse. Mit der Adressierung wird der MAC-Adresse eine **Bus-ID** zwischen 1 und 64 zugewiesen. Mithilfe der Bus-ID kann über Modbus / BACnet der Teilnehmer angesprochen werden. Üblicherweise wird zudem jedem Teilnehmer eine ID/Ort zugewiesen. Diese ID dient der Identifikation und enthält normalerweise den Standort des Teilnehmers.

| Beispielpro | Jekt mit 3 BSKS            |                   |  |  |
|-------------|----------------------------|-------------------|--|--|
| Brandschu   | tzklappen mit BKN230-24-PL | 08.03.20          |  |  |
| BUS-ID      | ID                         | MAC Adresse       |  |  |
| 1           | HB_VW03_U04_TL001_F01      | 00:04:A3:44:3A:3  |  |  |
| 2           | HB_VW03_U04_TL001_F02      | 00:04:a3:42:DA:28 |  |  |
| 3           | HB_VW03_U04_TL001_F03      | 00:04:a3:42:DA:7  |  |  |

Zur einfachen Inbetriebnahme wird empfohlen, folgenden Ablauf einzuhalten:

 Erzeugen Sie während der Planung eine Liste, die vorgibt, an welchem Ort (ID) welche BUS-ID sein soll. Erzeugen Sie diese Liste in einer Textdatei (\*.txt), diese Datei werden Sie bei der Inbetriebnahme wieder benötigen. Die Liste muss in folgendem Format geschrieben werden:

Bus-ID [Tabulator] ID/Ort

#### **Beispiel**:

| 1 | HB_VW03_U04_TL001_F01 |
|---|-----------------------|
| 2 | HB_VW03_U04_TL001_F02 |
| 3 | HB VW03 U04 TL001 F03 |

2) Kleben Sie bei der Installation der Teilnehmer die QR-Codes an die richtige Position auf das <u>Adressierungsblatt</u> (die Nummern auf dem Adressierungsblatt entsprechen den Bus-IDs)

|    | Projekt:<br>Operator:<br>Datum: |    |    |    |    |    | ι. |
|----|---------------------------------|----|----|----|----|----|----|
|    |                                 |    | 4  | 5  | 6  | 7  | 8  |
| 9  | 10                              | 11 | 12 | 13 | 14 | 15 | 16 |
| 17 | 18                              | 19 | 20 | 21 | 22 | 23 | 24 |
|    |                                 |    |    |    |    | -  |    |

Machen Sie anschliessend ein Foto des Adressierungsblatts und speichern Sie es auf Ihrem Laptop.

3) Sobald die elektrische Installation der Teilnehmer und des Masters abgeschlossen ist, können Sie am Master per CDU einen Suchlauf starten. Wurde die richtige Anzahl Teilnehmer gefunden, klicken Sie auf Slave Adressierung und Konfiguration... Sie sehen nun die MAC-Adressen der nicht-adressierten Teilnehmer in der linken Spalte.

| PL Slave-Adressierung und Konfiguration                     |                     |
|-------------------------------------------------------------|---------------------|
| 3 Slaves zum Adressieren                                    | 0 Slaves adressiert |
| 00:04:A3:42:DA:28<br>00:04:A3:42:DA:7D<br>00:04:A3:44:3A:36 | Block 1             |
|                                                             | Block 2             |
|                                                             | e<br>a              |

4) Klicken Sie auf Import und wählen Sie das Foto aus Punkt 2) aus. Das Adressierungsblatt wird dabei in eine Adressierungsliste konvertiert, welche Sie bei Bedarf abspeichern können. Die Teilnehmer sind nun adressiert.

| N Slave-Adressierung und Konfiguration |                                                                                                    |
|----------------------------------------|----------------------------------------------------------------------------------------------------|
| Slaves zum Adressieren                 | 3 Slaves adressiert                                                                                                    |
|                                        | $\begin{bmatrix} 1 & 2 & 3 \\ \vdots & \vdots & \vdots \\ 0.0 & w & 0.0 & w \end{bmatrix} = \begin{bmatrix} 1 & 0 & 0 \\ 0.0 & 0 & 0 & 0 \end{bmatrix}$ |
|                                        | Block 2                                                                                                    |

5) Klicken Sie nochmals auf Import und wählen Sie die Liste aus Punkt 1) aus, um die adressierten Teilnehmer mit der ID zu ergänzen.

| PL Slave-Adressierung und Konfiguration |       |               |       |       |
|-----------------------------------------|-------|---------------|-------|-------|
| 0 Slaves zum Adressieren                | 3 Sla | ves adressier | t     |       |
|                                         |       | HB_VW         | HB_VW | HB_VW |
|                                         | ock 1 | T             | T     | T     |
|                                         |       | 0.0 W         | 0.0 W | 0.0 W |
|                                         | 5     |               |       |       |
|                                         | Block |               |       |       |

6) Speichern Sie die Änderungen und bestätigen Sie anschliessend, dass alle Teilnehmer korrekt gefunden und adressiert wurden.

Für kleine Anlagen oder zur Korrektur können Sie die Adressierung auch manuell vornehmen, Sie können dabei die gefundenen Teilnehmer einfach in die Visualisierungsmatrix ziehen, um die Bus-IDs zuzuweisen:

| PL Slave-Adressierung und Konfiguration |                     |
|-----------------------------------------|---------------------|
| 3 Slaves zum Adressieren                | 0 Slaves adressiert |
| 00:04:A3:42:DA:28                       |                     |
| 00:04:A3:42:DA:7D                       | SCK 1               |
| 00:04:A3:44:3A:36                       |                     |
|                                         |                     |
|                                         | č X                 |
|                                         |                     |
|                                         |                     |
|                                         | 24 3<br>24          |

Um die Teilnehmer manuell zu identifizieren, gibt es zwei Möglichkeiten:

- Wählen Sie einen nicht-adressierten Teilnehmer in der Liste oder einen Teilnehmer in der Matrix aus und die blaue LED des Teilnehmers blinkt
- Drücken Sie die Testtaste am Teilnehmer selbst, so wird der Teilnehmer in der CDU ausgewählt

### 8.3.1 Inbetriebnahme mit Adressierung direkt am Master

Der folgende Vorgang zur Inbetriebnahme muss nur einmalig ausgeführt werden.

| Schritt | Anzeige                                                                                                    | Bedienung                                                                                             | LED-Matrix                                                                                                    |
|---------|----------------------------------------------------------------------------------------------------|----------------------------------------------------------------------------------------------------|----------------------------------------------------------------------------------------------------|
| 1       | ■ BKS64-PL <sup>1.6.1</sup><br>Press ► to scan for<br>Slaves                                                                         | Suchlauf starten                                                                                      | Auf der Matrix werden nur<br>adressierte Teilnehmer<br>angezeigt                                                                                                    |
| 2       | CHANNEL<br>6 (DEFAULT)                                                                                                    | Kanal auswählen<br>▼ ▲ , OK                                                                           |                                                                                                    |
| 3       | POWER CYCLE<br>1) POWER OFF<br>2) WAIT 10 S<br>3) POWER ON                                                                           | Gerät über Sicherungsautomat ausschalten                                                              |                                                                                                    |
| 4       |                                                                                                    | 10 Sekunden warten<br>Gerät wieder einschalten                                                        |                                                                                                    |
|         | 6 BKS64-PL 1.6.1                                                                                                    |                                                                                                    |                                                                                                    |
|         | 6 BKS64-PL <sup>1.6.1</sup><br>INIT<br>CHECK FOR SLAVE UPDATE                                                                        | Teilnehmer mit veralteter Firmware werden aktualisiert                                                |                                                                                                    |
|         | 6 BKS64-PL <sup>1.6.1</sup><br>Init<br>Scanning                                                                                      | Teilnehmer werden gesucht                                                                             |                                                                                                    |
| 5       | FOUND 3 SLAVES<br>ALL SLAVES FOUND<br>NO (RESCAN) YES ►                                                                              | <ul> <li>Wenn alle Teilnehmer gefunden</li> <li>Suchlauf wiederholen (zurück zu Schritt 2)</li> </ul> |                                                                                                    |
| 6       | SELECT ADDRESSING<br>METHOD                                                                                                    | <ul> <li>Manuell adressieren oder</li> <li>Automatisch adressieren (weiter bei Schritt 11)</li> </ul> |                                                                                                    |
| 7       | MANUAL         1/4           DD:D4:A3:44:3A:36         -           DD:D4:A3:44:DA:28         -           DD:O4:A3:44:DA:7D         - | MAC-Adresse auswählen<br>▼                                                                            |                                                                                                    |
| 8       | 00:04:A3:44:DA:28                                                                                                    | Adresse (BUS-ID) vergeben<br>Ziffer: ◀► Zahlenwert▼▲<br>OK                                            |                                                                                                    |
| 9       | MANUAL         1/4           D0:04:A3:44:3A:36         3           D0:04:A3:44:DA:28         1           D0:04:A3:44:DA:7D         2 | Schritt 7 und 8 wiederholen bis alle Teilnehmer adressiert sind<br>und mit <b>BACK</b> beenden        |                                                                                                    |
| 10      | ALL SLAVES CORRECTLY<br>ADDRESSED?                                                                                                   | <ul> <li>bestätigen dass alle Teilnehmer adressiert sind oder</li> <li>zurück zu Schritt 9</li> </ul> | Mithage       Mithage       Mithage       Mithage         Mithage       Mithage       Mithage       Mithage       Mithage         Mithage       Mithage       Mithage       Mithage       Mithage         Mithage       Mithage       Mithage       Mithage       Mithage         Mithage       Mithage       Mithage       Mithage       Mithage         Mithage       Mithage       Mithage       Mithage       Mithage |
| 11      | 6 <b>BKS64-PL</b> <sup>1.6.1</sup><br>DELAY: 1.0S<br>3 / 3 ADDRESSED                                                                 | Inbetriebnahme abgeschlossen                                                                          |                                                                                                    |

### 8.4 INBETRIEBNAHME MIT MEHREREN MASTERN

Bei einer Anlage, in welcher Powerline-Kabel unterschiedlicher Master unmittelbar parallel verlegt werden, müssen zwingend **unterschiedliche Kanäle eingestellt** werden, da sich die Signale kapazitiv oder induktiv auf die jeweils andere Anlage koppeln können. **Die Powerline-Inbetriebnahme darf nur auf einem Master gleichzeitig erfolgen. Die Master müssen separat abgesichert sein, um sie nacheinander in Betrieb nehmen zu können.** Ist die Inbetriebnahme abgeschlossen, stellt das gleichzeitige Starten, z.B. nach einem Stromausfall, kein Problem dar.

Vorgehen:

1. Beide Master ausschalten

 Ersten Master mit Strom versorgen und Powerline Inbetriebnahme mit Standardkanal 6 durchführen

 Zweiten Master mit Strom versorgen und Powerline-Inbetriebnahme mit einem anderen Kanal durchführen.

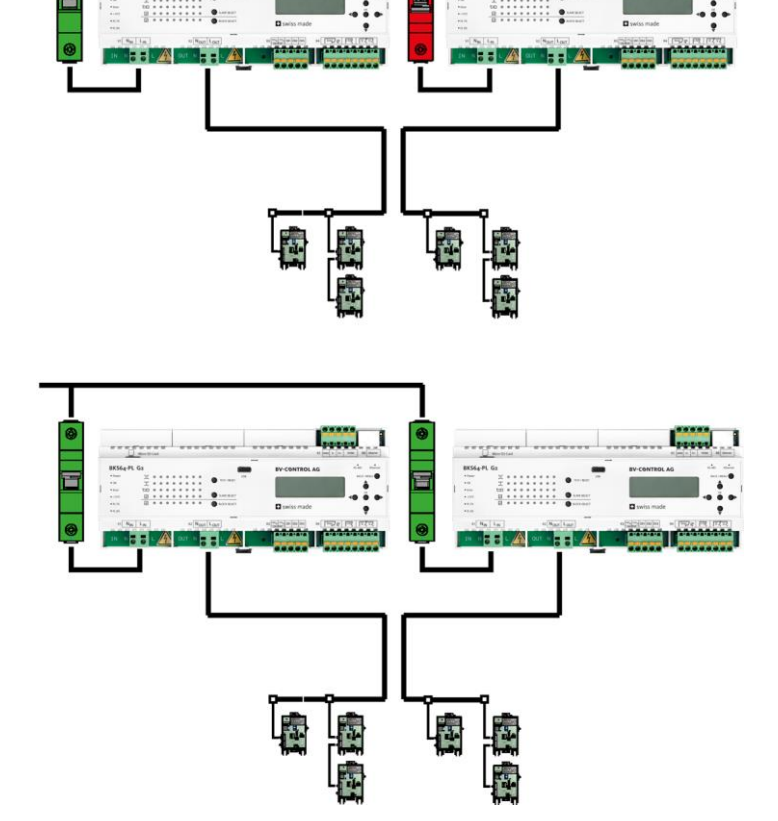

### 8.5 WARTUNG

#### 8.5.1 Antriebe austauschen

#### BKN:

Entrauchungs- und Brandschutzantriebe können während dem laufenden Betrieb ausgetauscht werden. Fehler, welche bei diesem Vorgang entstanden sind, können danach quittiert werden. Wird ein Topline Antrieb durch einen konventionellen Antrieb getauscht, so muss das BKN neugestartet werden (kurz stromlos machen, nach dem Neustart benötigt das BKN ca. 30 Sekunden, um wieder in Betrieb zu sein).

#### VKN:

VKN-Antriebe können während dem laufenden Betrieb ausgetauscht werden. Ist der neue Antrieb vom selben Typ (z.B. ein VAV wird mit einem neuen VAV getauscht), so wird die gespeicherte Konfiguration des alten Antriebes auf dem Neuen angewendet. Fehler, welche bei diesem Vorgang entstanden sind, können danach quittiert werden.

Info: Werden die Einstellungen eines Antriebs geändert (z.B. per NFC) ohne diesen Auszutauschen, so werden diese Einstellungen übernommen und das VKN leitet diese an den Master weiter.

#### 8.5.2 Teilnehmer austauschen

Teilnehmer werden normalerweise in der spannungslosen Anlage entfernt, ersetzt oder hinzugefügt. Nach dem Modifizieren der Anlage muss ein neuer Suchlauf gestartet und die Adressen gegebenenfalls neu gesetzt werden. Die Adressen der unangetasteten Teilnehmer bleiben dabei erhalten.

Teilnehmer können bei Bedarf auch bei laufendem Betrieb entfernt, ersetzt und hinzugefügt werden. Die folgenden Kapitel erläutern den Ablauf der verschiedenen Modifizierungen.

#### 8.5.2.1 Entfernern eines Teilnehmers

- 1. Verbinden Sie das Notebook per USB mit dem BSK-500-PL-XX-PL Master.
- Öffnen Sie in der CDU den Dialog Tools -> Slave Adressierung und Konfiguration... und drücken Sie in der Matrix die rechte Maustaste auf ein Modul das entfernt werden soll und wählen «Slave entfernen...»
- 3. Entfernen Sie nun das Modul physikalisch, falls noch nicht geschehen.

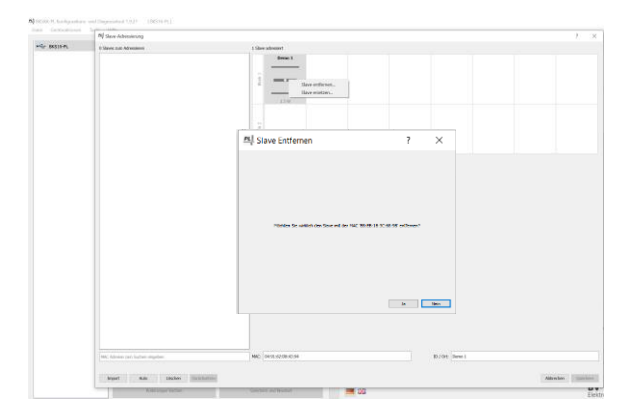

#### 8.5.2.2 Ersetzen eines Teilnehmers

1. Verbinden Sie das Notebook per USB mit dem BKS-XX-PL Master und **gleichzeitig** mit dem Teilnehmer-

Modul, welches ein bestehendes Gerät ersetzen soll. Das Teilnehmer-Modul muss noch nicht mit der Powerline-Versorgungsleitung verbunden sein, sondern kann auch separat gespiesen werden.

(Die Verbindung mit dem BKS-XX-PL Master kann alternativ auch über Netzwerk erfolgen)

 Öffnen Sie in der CDU den Dialog Tools -> Slave Adressierung und Konfiguration... und drücken Sie in der Matrix die rechte Maustaste auf ein Modul, das ersetzt werden soll und wählen «Slave ersetzen...»

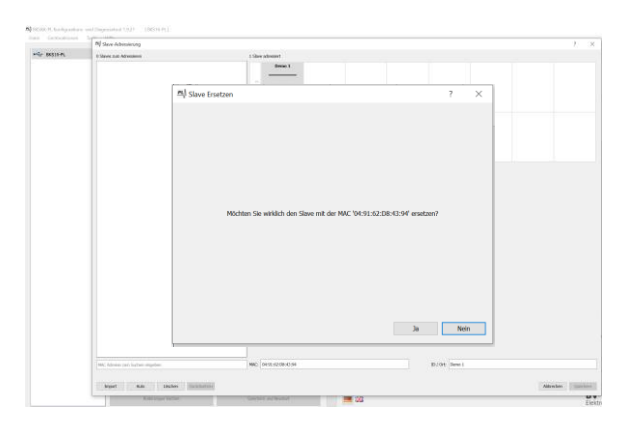

PLI Neuen Slave Hinzufür

Gegebenenfalls wird das neue Teilnehmer-Modul nun automatisch aktualisiert und die Konfiguration wird im Modul übernommen.

- 3. Das Modul kann nun an den korrekten Ort installiert werden.
- 4. Wenn Sie im nächsten Dialog OK drücken, dann wird die Konfiguration auch auf dem Master gespeichert und das Modul ist ersetzt.
- 5. Bevor weitere Slaves hinzugefügt oder ersetzt werden muss der ersetzte Teilnehmer vom Powerline-Bus entfernt werden.

#### 8.5.2.3 Hinzufügen eines Teilnehmers

- Verbinden Sie das Notebook per USB mit dem BKSXX-PL Master und gleichzeitig mit dem Teilnehmer-Modul, welches hinzugefügt werden soll. Das Teilnehmer-Modul muss noch nicht mit der Powerline-Versorgungsleitung verbunden sein, sondern kann auch separat gespiesen werden. (Die Verbindung mit dem BKSXX-PL Master kann alternativ auch über Netzwerk erfolgen)
- Öffnen Sie in der CDU den Dialog Tools -> Slave Adressierung und Konfiguration... und drücken Sie in der Matrix die rechte Maustaste auf ein leeres Feld und wählen «Neuen Slave hinzufügen...»

Gegebenenfalls wird das Teilnehmer-Modul nun noch automatisch aktualisiert.

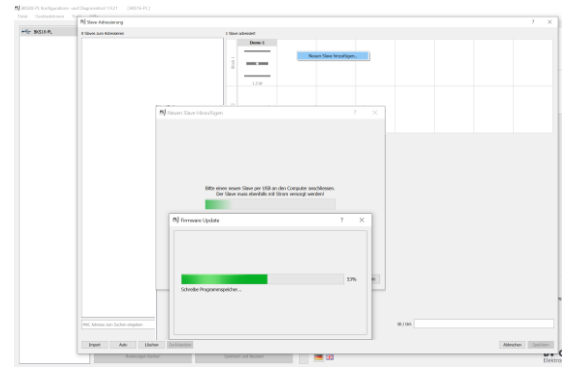

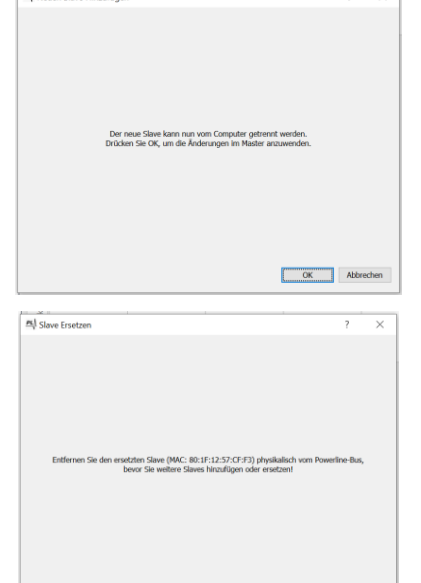

OK

3. Sie können nun die Beschreibung für den Installationsort und die BUS-ID eingeben.

Wenn Sie OK gedrückt haben ist die Konfiguration auf dem Teilnehmer-Modul gespeichert.

- 4. Das Modul sollte nun an die richtige Stelle via Powerline-Versorgungsleitung installiert werden.
- 5. Wenn Sie im nächsten Dialog OK drücken, wird die Konfiguration auch auf dem Master gespeichert und das neue Modul ist eingebunden.

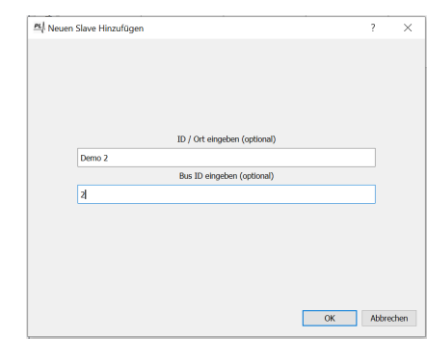

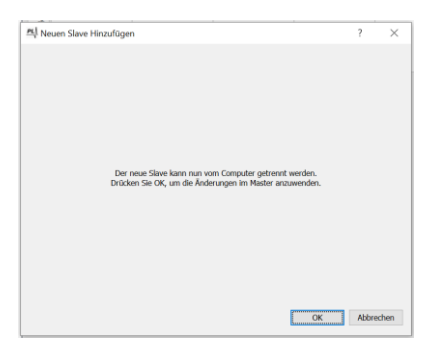

Falls Sie in Schritt 3 keine BUS-ID vergeben, bleibt das Gerät links in der Liste, hat keinen Einfluss auf die Relaislogik und ist noch nicht auf die Modbusregister oder BACnet Objekte gemappt.

Wenn das Gerät final installiert und an der Powerline-Versorgungsleitung angeschlossen ist, kann das Gerät aus der Liste auf die entsprechende BUS-ID gezogen werden und es ist eingebunden.

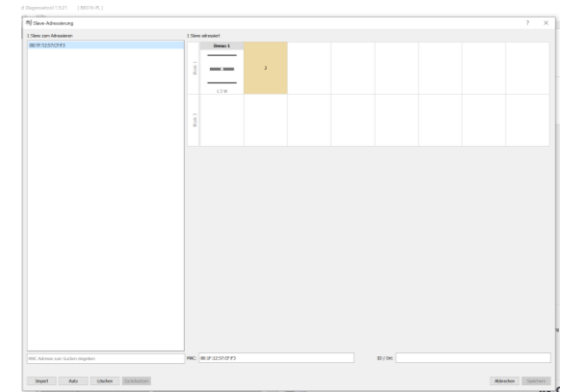

### 8.5.3 Master austauschen

Sollte ein Austausch des Masters notwendig sein, so kann die SD-Karte des alten Masters in den neuen eingelegt werden, um sämtliche Einstellungen zu übernehmen. Der neue Master muss dabei für gleich viele Teilnehmer ausgelegt sein wie der Alte. Der neue Master benötigt nach der elektrischen Installation keinen Suchlauf und ist direkt betriebsbereit. Ist der neue Master von derselben Generation (z.B. beide Geräte sind BSK-500-PL-64-PL **G2**), so wird auf dem neuen Master ebenfalls die Firmware des alten Geräts aufgespielt.

Sollte die SD-Karte des alten Masters nicht vorhanden oder defekt sein, können die Einstellungen auch mit einem Import per CDU auf dem neuen Gerät wiederhergestellt werden. Es wird daher nach der Inbetriebnahme empfohlen, einen Export in der CDU vorzunehmen und diesen sicher zu verwahren.

Die Einstellungen der einzelnen Teilnehmer (Bus-ID, ID/Ort etc.) sind auf den Teilnehmern selbst gespeichert. Sind weder SD-Karte noch ein Export vorhanden, so sind diese Einstellungen dennoch gespeichert und sind nach einem Suchlauf wieder verfügbar.

### 8.6 TEILNEHMER-TESTS UND STATUSANZEIGE

Um einen spezifischen Teilnehmer zu testen, muss dieser zuerst via **Block Select** und **Slave Select** ausgewählt werden.

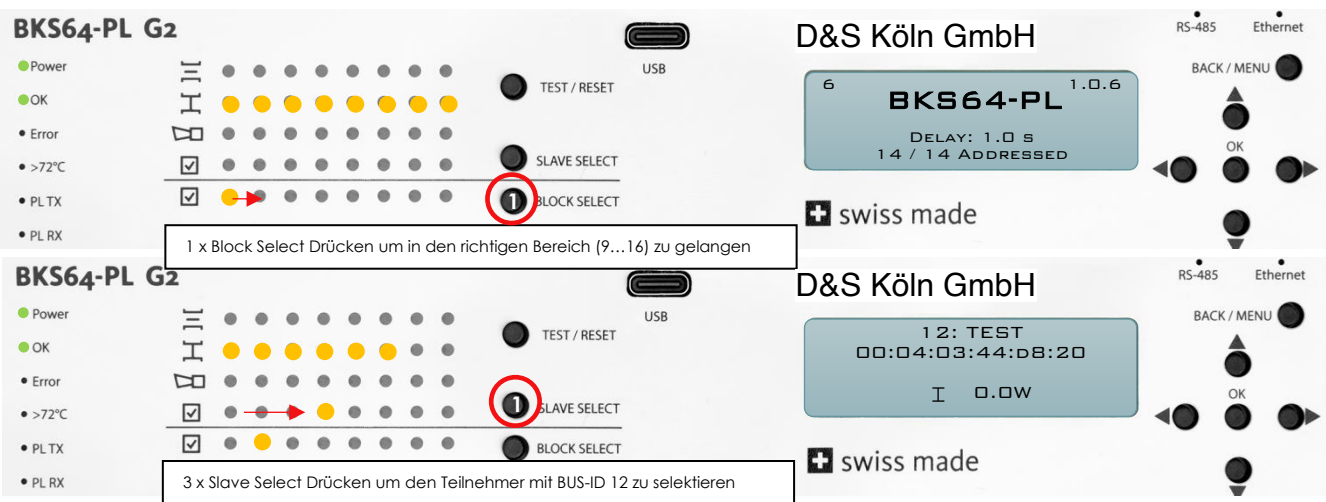

Beispiel: Teilnehmer mit BUS-ID 12 testen

Ist ein Teilnehmer ausgewählt, wird der Zustand inkl. einiger Momentan-Werten auf der LCD-Anzeige beschrieben. Durch Drücken der **TEST/RESET** Taste können Fehler quittiert oder ein automatischer Testlauf gestartet werden.

Hat ein Teilnehmer einen Fehler, wird dies mit der entsprechenden LED signalisiert. Befindet sich ein Teilnehmer mit einem Fehler nicht im aktuell ausgewählten Block, so blinkt der entsprechende Block rot. Um den Fehler zu eruieren, muss zunächst zum entsprechenden Block navigiert und dann der entsprechende Teilnehmer ausgewählt werden.

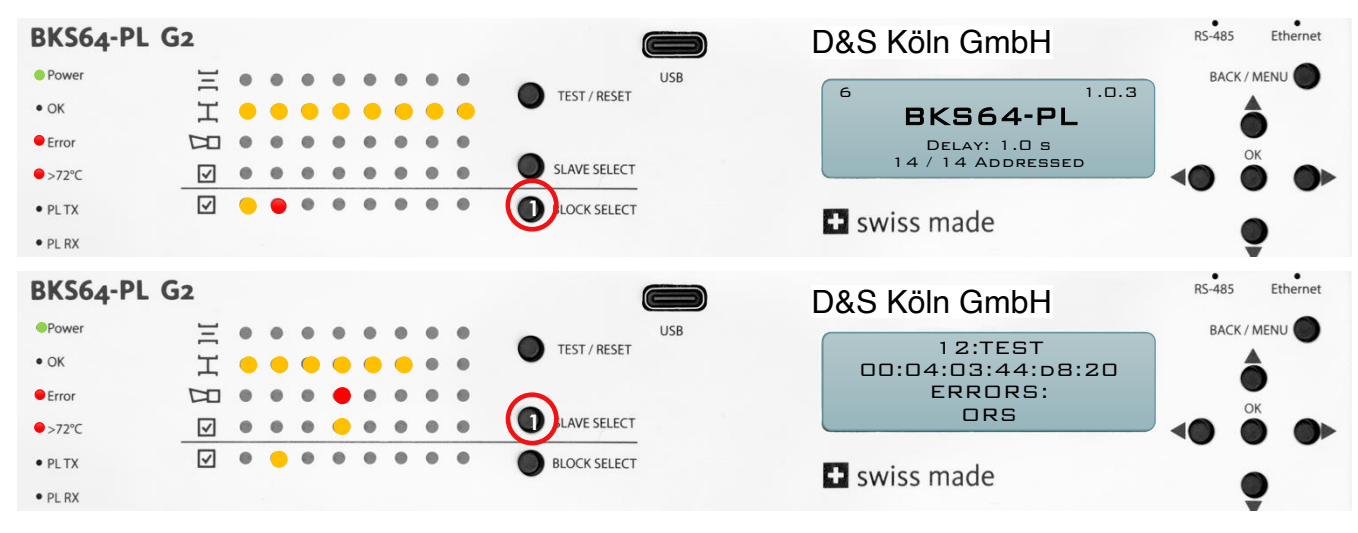

Beispiel: bei Teilnehmer 12 hat der Rauchschalter ausgelöst

## 9 KLEMMENBELEGUNG, EIN- UND AUSGÄNGE

#### X1 Spannungsversorgung

Federzugklemme für 230 VAC 2 x 2.5 mm<sup>2</sup> Installationskabel

X1.1 Neutralleiter

X1.2 Phase

#### (interne Systemsicherung: 10A, Träge)

#### X2 Powerline Ausgang

Federzugklemme für 230 VAC Installationskabel

X1.1 Neutralleiter X1.2 Phase

Querschnitt

1.5 mm<sup>2</sup> bei weniger als 32 x BKN230-24-PL 2.5 mm<sup>2</sup> bei 32 und mehr x BKN230-24-PL

Allfälligen Schirm nur masterseitig mit Erde verbinden.

#### Achtung:

Schlecht verbundene 230VAC-Kabel können die Kommunikation stark beeinträchtigen und Master oder Teilnehmer zerstören.

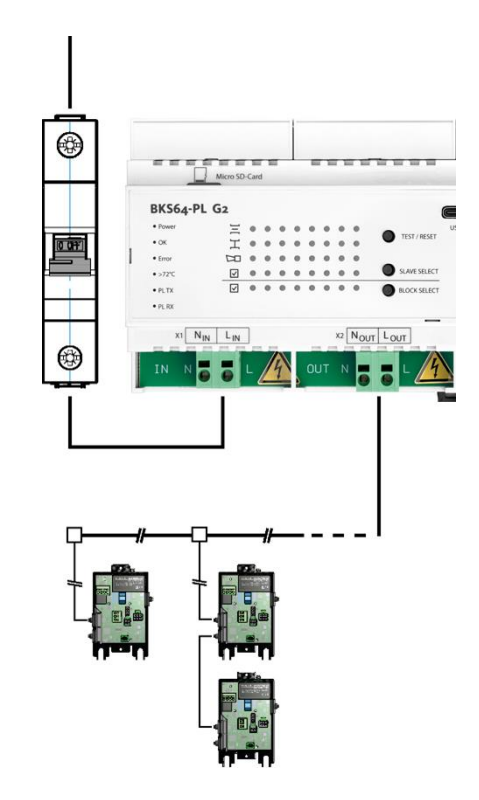

#### X3 Hilfsspannung (galvisch getrennt) und Optokoppler Eingänge

- X3.1 GND<sub>DI</sub> (gemeinsamer GND)
- X3.2 +24V<sub>DI</sub> mit max. 40 mA belastbar (nur für die eigenen Eingänge DI1 bis DI3 verwenden)
- X3.3 DI1, Klappen- / Ventilsteuerung
   +24 VAC/VDC: Klappen/Ventile fahren auf
   0V oder offen: Klappen/Ventile fahren zu
- X3.4 DI2, Test/Reset +24 VAC/VDC: - Fehler zurücksetzen - **BKN**: Klappenstellung reversieren -**VKN**: Klappen/Ventile fahren die Max/V<sub>Max</sub> Position an, ist zusätzlich DI1 aktiv, fahren die Klappen/Ventile die Position Min/V<sub>Min</sub> an
- X3.5 DI3, Busfreigabe +24 VAC/VDC: Steuerung per Bus erlaubt und priorisiert DI1/DI2 werden ignoriert 0V oder offen: Ansteuerung nur über DI1/DI2 möglich, BUS-Steuerung wird ignoriert BUS-Monitoring aber möglich

### D&S Köln GmbH

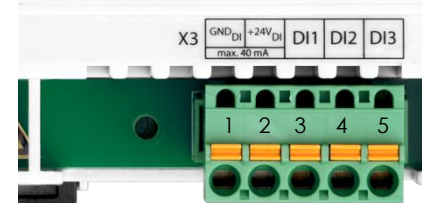

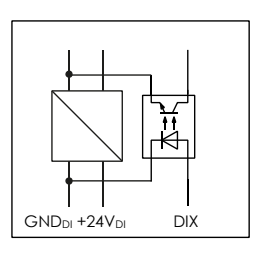

#### X4 Relaisausgänge

Betriebsrelais (Wechsler)

- X4.1 COM
- X4.2 NC Sammelstörung
- X4.3 NO Alles in Ordnung (Anlage ein)

Brandmeldung (Thermoauslöser oder Rauchschalter)

- X4.4 COM
- X4.5 NC

Klappenposition (2 x Schliesser)

- X4.6 COM
- X4.7 NO Klappen geschlossen
- X4.8 NO Klappen offen

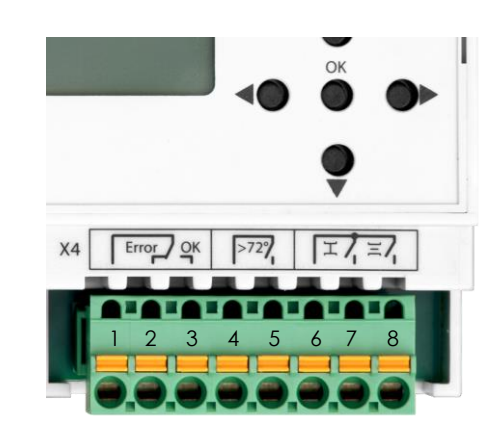

| 1                                                              | 2                                                       | 3                       | 4                                                                                 | 5                                                                                                    | 6                                                                                 | 7                                                                      | 8           |
|----------------------------------------------------------------|---------------------------------------------------------|-------------------------|-----------------------------------------------------------------------------------|----------------------------------------------------------------------------------------------------|-----------------------------------------------------------------------------------|------------------------------------------------------------------------|-------------|
| Sammels                                                        | törung⁴                                                 |                         | ORS / Thermoauslöser                                                              |                                                                                                    | Klappenstellung                                                                   |                                                                        |             |
| СОМ                                                            | Störung                                                 | Keine Störung           | >72°                                                                              |                                                                                                    | СОМ                                                                               | ZU                                                                     | AUF         |
| Wechsler                                                       | Wechsler                                                |                         |                                                                                   |                                                                                                    | 2 x Schliess                                                                      | ser                                                                    |             |
| <b>1 und 2</b> v<br>Störung c<br><b>1 und 3</b> v<br>Keine Stö | erbunden:<br>anliegend ode<br>erbunden:<br>rung anliege | er Gerät stromlos<br>nd | 4 und 5<br>Rauchs<br>Thermo<br>in Ordn<br>4 und 5<br>Rauchs<br>oder Th<br>Antrieb | s verbunden:<br>schalter an BKN und<br>bauslöser an Antrieb<br>bung<br>s offen:<br>schalter an BKN<br>hermoauslöser an<br>ausgelöst | 6 und 7 ve<br>Alle Klapp<br>6 und 8 ve<br>Alle Klapp<br>Gerät stror<br>Kontakte c | rbunden:<br>en (nur BKN)<br>rbunden:<br>en (nur BKN)<br>mlos:<br>offen | zu<br>offen |

<sup>&</sup>lt;sup>4</sup> Standardmässig werden nur BKN-Fehler für die Relais-Logik berücksichtigt. Über eine Option, konfiguriert über die CDU, können die Fehler aller Teilnehmer mit einbezogen werden.

#### X5 RS-485 (3-Draht, isoliert)

- X5.1 GNDi (isoliertes GND) (masterseitig erden)
- X5.2 D-
- X5.3 D+
- X5.4 Abschlusswiderstand 1
- X5.5 Abschlusswiderstand 2 (Brücke zu X5.4 für Abschlusswiderstand)

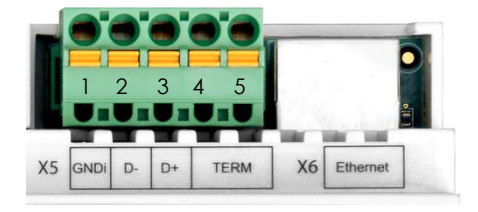

Unterstütze Protokolle: Modbus RTU und BACnet MS/TP

Die Schnittstellenparameter (Baudrate, Anzahl Stoppbits sowie die Parität) und die Adresse werden mit dem Konfigurationstool oder über das Menu definiert.

#### X6 Ethernet

Die IP-Adresse kann via DHCP automatisch bezogen oder statisch vergeben werden. Diese Einstellung erfolgt über das Konfigurationstool oder das Menu.

Unterstützte Protokolle: Modbus TCP/IP und BACnet IP

## **10ANSTEUERUNG DER TEILNEHMER**

#### **10.1** KONVENTIONELLE ANSTEUERUNG DER TEILNEHMER

Mit dem digitalen Eingang DI1 (Klemme X3.3) kann der Befehl zum Öffnen oder Schliessen aller Klappen/Ventile gegeben werden. Hierfür steht die Hilfsspannung an X3.2 zur Verfügung. Alternativ kann auch eine Fremdspannung (24VAC / +24VDC) verwendet werden.

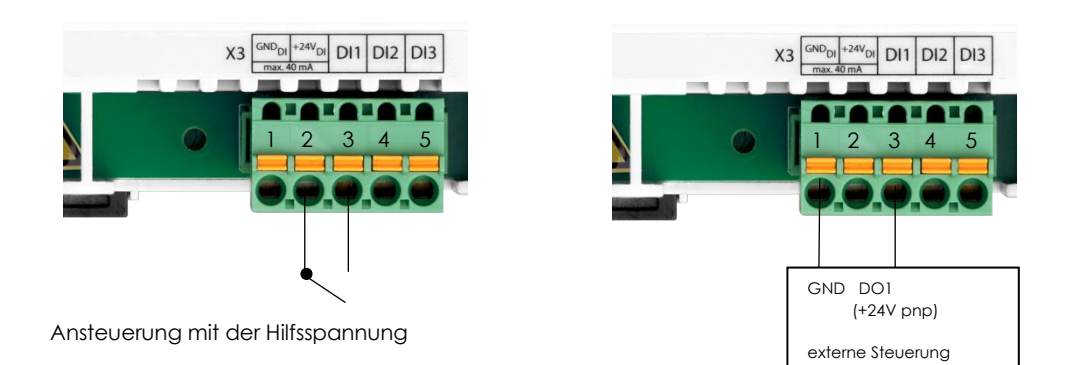

Ansteuerung über die Logikspannung einer ext. Steuerung

Hinweis Brandschutz:

Schlauft man das Ansteuerungssignal (DI1) über das Brandmelde-Relais (X4.4/X4.5), schliessen alle Klappen bei Auslösen des Rauchschalters oder Thermoelementes einer Klappe.

Mittels der Einstellung "Resolved Error Behavior" kann man zudem einstellen, ob ein Brandalarm, wenn nicht mehr aktiv, quittiert (Eingang DI2, RESET –Taste oder Bus) werden muss oder **nicht (default)** damit die Klappen wieder öffnen.

### **10.2 BUS-ANSTEUERUNG**

Über den Eingang DI3 kann die BUS-Steuerung für die Teilnehmer aktiviert werden. Ein Unterbrechen des Eingangs ermöglicht einen Wechsel auf die konventionelle Ansteuerung (Ev. Handbedienung). Das Monitoring via Bus ist auch dann möglich, wenn DI3 nicht aktiv ist.

Über das Konfigurationstool oder das Menu können die verschiedenen Protokolle ausgewählt werden

| 4 | Steuerung     |                                   |
|---|---------------|-----------------------------------|
|   | Schnittstelle | Modbus TCP/IP 🔻                   |
|   | Bus Timeout   | Modbus RTU                        |
|   | Netzwerk      | Modbus TCP/IP                     |
| - | IP Modus      | BACnet MSTP<br>BACnet IP<br>Koine |
|   | IP Adresse    | Reine                             |
|   | Makse         | 255.255.255.0                     |
|   | Gateway       | 192.168.1.1                       |
|   | MAC Adresse   | 00:04:a3:44:34:12                 |
|   | Telnet        | Ein                               |

### 10.2.1 MODBUS (TCP/IP oder RTU)

Sobald die Steuerungsschnittstelle auf Modbus auf TCP/ IP oder RTU gestellt ist, lassen sich die Register auslesen. Um die Teilnehmer zu steuern muss die Freigabe an Hardwareeingang DI3 anliegen. Eine Busüberwachung (Bus-Watchdog) stellt sicher, dass die Klappen schliessen (BKN, nur Brandschutz) oder die Klappen/Ventile in die Busausfallposition fahren (VKN) falls binnen zwei Minuten keine Steuerkommandos mehr empfangen werden.

#### 10.2.1.1 Implementierte Kommandos

| Standardbefehle            | Read Holding Registers [3]<br>Read Input Register [4] (entspricht Read Holding Register[3])<br>Write Single Register [6]<br>Write Multiple Registers [16]                                                                         |
|----------------------------|----------------------------------------------------------------------------------------------------|
| Gliederung der<br>Register | Statusregister und I/O Register<br>Register Nr. 1 bis 20 (Belegung folgt)                                                                                                    |
|                            | Steuer- und Statusregister (komprimierte Zuordnung)Register Nr. 10'001 bis 10'048 (Belegung folgt)Steuer- und Statusregister (Einzelne Teilnehmer Zuordnung)Register Nr. (100 * BUS-ID) + 1 bis (100 * BUS-ID) + 33 (BUS-ID: 164) |

DI1 DI2 DI3

| 10.2.1.2 Sta | itus- und | I/O F | Register |
|--------------|-----------|-------|----------|
|--------------|-----------|-------|----------|

| Nr. | Adr. | Name                                   | Beschreibung                                                                                                    | Read | Write |
|-----|------|----------------------------------------|----------------------------------------------------------------------------------------------------|------|-------|
| 1   | 0    | reserviert                             | reserviert                                                                                                    | Х    |       |
| 2   | 1    | Bus-Watchdog                           | 0: Bus-Watchdog deaktiviert<br>1: Bus-Watchdog aktiv                                                                                                    | Х    |       |
| 3   | 2    | Bus-Watchdog-Countdown                 | 1200 [s]<br>Wenn der Bus-Watchdog aktiv ist und der Countdown<br>auf 0 gezählt hat, wird folgende Aktion ausgeführt:                                                                                                    | Х    |       |
|     |      |                                        | <b>BKN:</b><br>Die Zwangssteuerung für alle Klappen wird auf "Kein<br>Befehl" (Klappe Zu für Brandschutz) gesetzt                                                                                                    |      |       |
|     |      |                                        | VKN:<br>Sofern eine Busausfallposition gesetzt ist, wird dies als<br>Zwangssteuerung dem Teilnehmer gesendet. Die<br>Zwangssteuerung (Register 102 etc.) sowie die<br>Sollwertvorgabe (Register 120 etc.) werden ignoriert,<br>solange der Countdown auf 0 ist |      |       |
| 4   | 3    | Bus-Watchdog-Countdown<br>zurücksetzen | Ein Schreibbefehl (0 oder 1) setzt den Countdown auf 120<br>Sekunden zurück                                                                                                    | Х    | Х     |
| 5   | 4    | Lokale- Zwangssteuerung<br>DI1         | 0: Keine Spannung an DI1 anliegend<br>1: +24V an DI1anliegend                                                                                                    | Х    |       |
| 6   | 5    | TEST/RESET<br>DI2                      | 0: Keine Spannung an DI2 anliegend<br>1: +24V an DI2 anliegend                                                                                                    | Х    |       |
| 7   | 6    | Bus-Steuerung<br>DI3                   | 0: BUS-Steuerung nicht aktiv<br>1: BUS-Steuerung aktiv                                                                                                    | Х    |       |
| 8   | 7    | -                                      |                                                                                                    | Х    |       |
| 9   | 8    | -                                      |                                                                                                    | Х    |       |
| 10  | 9    | -                                      |                                                                                                    | Х    |       |
| 11  | 10   | -                                      |                                                                                                    | Х    |       |
| 12  | 11   | Betriebsrelais                         | 0: Fehler anstehend<br>1: Alles in Ordnung                                                                                                    | Х    |       |
| 13  | 12   | Brandalarm Relais                      | 0: Relais nicht angezogen<br>1: Relais angezogen                                                                                                    | Х    |       |
| 14  | 13   | Relais alle Klappen<br>geschlossen     | 1: Alle adressierten Klappen sind geschlossen ( <b>nur BKN</b> )                                                                                                    | Х    |       |
| 15  | 14   | Relais alle Klappen<br>offen           | 1: Alle adressierten Klappen sind offen ( <b>nur BKN</b> )                                                                                                    | Х    |       |
| 16  | 15   | Reset                                  | 1: Alle Teilnehmerseitigen Fehler Quittieren ohne Testlauf<br>zu starten <sup>2</sup> (setzt den Bus-Watchdog-Countdown zurück)                                                                                                    | Х    | Х     |
| 17  | 16   | VAV Flow Zuluft                        | Summe aller Istwerte die als Zuluft konfiguriert sind (VAV und VRU)                                                                                                    |      |       |
| 18  | 17   | VAV Flow Abluft                        | Summe aller Istwerte die als Abluft konfiguriert sind (VAV und VRU)                                                                                                    |      |       |
| 19  | 18   | VAV Position Supply                    | Gibt die Klappenposition des VAVs oder VRUs in der Zuluft<br>an, welches am weitesten offen ist (in Prozent, <b>VAV und</b><br><b>VRU</b> )                                                                                                    |      |       |
| 20  | 19   | VAV Position Exhaust                   | Gibt die Klappenposition des VAVs oder VRUs in der<br>Abluft an, welches am weitesten offen ist (in Prozent, VAV<br>und VRU)                                                                                                    |      |       |

<sup>&</sup>lt;sup>2</sup> Bei gespeicherten mechanischen Fehlern wird zusätzlich ein Testlauf ausgeführt

| Nr.                                                                          | Adr.                                                                         | Name                                        | Betroffene                                                                                                    | Beschreibung                                                                                                    | Read | Write |
|------------------------------------------------------------------------------|------------------------------------------------------------------------------|---------------------------------------------|----------------------------------------------------------------------------------------------------|----------------------------------------------------------------------------------------------------|------|-------|
|                                                                              |                                                                              |                                             | Powerline BUS-IDs                                                                                                    |                                                                                                    |      |       |
| 10'001<br>10'002<br>10'003<br>10'004<br>10'005<br>10'006<br>10'007<br>10'008 | 10'000<br>10'001<br>10'002<br>10'003<br>10'004<br>10'005<br>10'006<br>10'007 | Zwangssteuerung                             | 01 - 08 (Block 1)<br>09 - 16 (Block 2)<br>17 - 24 (Block 3)<br>25 - 32 (Block 4)<br>33 - 40 (Block 5)<br>41 - 48 (Block 6)<br>49 - 56 (Block 7)<br>57 - 64 (Block 8) | Bit XX: je Teilnehmer zwei Bits<br>00 = Keine Zwangssteuerung<br>(BSK: Klappe Zu)<br>01 = Klappe/Ventil Auf<br>10 = Klappe/Ventil Zu<br>(11) => 01 (Klappe/Ventil Auf)<br>Wert: 0101010 (21845) oder<br>Wert: 11111110 (-1) öffnet alle | Х    | Х     |
|                                                                              |                                                                              |                                             |                                                                                                    | Klappen/Ventile im entsprechenden<br>Block                                                                                                    |      |       |
| 10'009<br>10'010<br>10'011<br>10'012                                         | 10'008<br>10'009<br>10'010<br>10'011                                         | TEST/Reset                                  | 1 - 16<br>17 - 32<br>33 - 48<br>49 -64                                                                                                    | Bit X:<br>1 = gespeicherte Fehler zurücksetzen,<br>wenn Fehler anstehen und<br>automatischen Testlauf starten<br>(setzt den Bus-Watchdog-<br>Countdown zurück)                                                                          | Х    | X     |
| 10'013<br>10'014<br>10'015<br>10'016                                         | 10'012<br>10'013<br>10'014<br>10'015                                         | Aktive, adressierte<br>Teilnehmer           | 1 - 16<br>17 - 32<br>33 - 48<br>49 -64                                                                                                    | Bit X:<br>0 = Teilnehmer nicht aktiv<br>(BUS-ID nicht verwendet)<br>1 = Teilnehmer aktiv<br>(BUS-ID wird verwendet)                                                                                                    | Х    |       |
| 10'017<br>10'018<br>10'019<br>10'020                                         | 10'016<br>10'017<br>10'018<br>10'019                                         | Powerline<br>Verbindungsstatus              | 1 - 16<br>17 - 32<br>33 - 48<br>49 -64                                                                                                    | Bit X:<br>0 = Keine Verbindung<br>1 = Verbindung über Powerline in<br>Ordnung                                                                                                    | Х    |       |
| 10'021<br>10'022<br>10'023<br>10'024                                         | 10'020<br>10'021<br>10'022<br>10'023                                         | Initialisierung                             | 1 - 16<br>17 - 32<br>33 - 48<br>49 -64                                                                                                    | Bit X:<br>0 = Teilnehmer in Betrieb<br>1 = Teilnehmer wird initialisiert                                                                                                    | Х    |       |
| 10'025<br>10'026<br>10'027<br>10'028                                         | 10'024<br>10'025<br>10'026<br>10'027                                         | TEST-Modus                                  | 1 - 16<br>17 - 32<br>33 - 48<br>49 -64                                                                                                    | Bit X:<br>0 = normaler Modus<br>1 = Teilnehmer wird getestet                                                                                                    | Х    |       |
| 10'029<br>10'030<br>10'031<br>10'032                                         | 10'028<br>10'029<br>10'030<br>10'031                                         | Fehler                                      | 1 - 16<br>17 - 32<br>33 - 48<br>49 -64                                                                                                    | Bit X:<br>0 = keine Fehler <sup>2</sup><br>1 = Fehler anstehend <sup>1</sup>                                                                                                    | Х    |       |
| 10'033<br>10'034<br>10'035<br>10'036                                         | 10'032<br>10'033<br>10'034<br>10'035                                         | Klappen- /<br>Ventilposition<br>Offen       | 1 - 16<br>17 - 32<br>33 - 48<br>49 -64                                                                                                    | Bit X:<br>0 = Klappe/Ventil ist nicht offen<br>1 = Klappe/Ventil ist offen                                                                                                    | Х    |       |
| 10'037<br>10'038<br>10'039<br>10'040                                         | 10'036<br>10'037<br>10'038<br>10'039                                         | Klappen- /<br>Ventilposition<br>Zu          | 1 - 16<br>17 - 32<br>33 - 48<br>49 -64                                                                                                    | Bit X:<br>0 = Klappe/Ventil ist nicht zu<br>1 = Klappe/Ventil ist zu                                                                                                    | Х    |       |
| 10'041<br>10'042<br>10'043<br>10'044                                         | 10'040<br>10'041<br>10'042<br>10'043                                         | Klappenposition<br>Öffnend<br>(nur BKN)     | 1 - 16<br>17 - 32<br>33 - 48<br>49 -64                                                                                                    | Bit X:<br>0 = Klappe öffnet sich gerade nicht<br>1 = Klappe öffnet sich gerade                                                                                                    | Х    |       |
| 10'045<br>10'046<br>10'047<br>10'048                                         | 10'044<br>10'045<br>10'046<br>10'047                                         | Klappenposition<br>Schliessend<br>(nur BKN) | 1 - 16<br>17 - 32<br>33 - 48<br>49 -64                                                                                                    | Bit X:<br>0 = Klappe schliesst sich gerade nicht<br>1 = Klappe schliesst sich gerade                                                                                                    | Х    |       |

### 10.2.1.3 Steuer- und Statusregister (Komprimierte Zuordnung)

<sup>&</sup>lt;sup>1</sup> Mit der Geräteeinstellung "**Normal**" (Menu-Settings-Slaves-Resolved Error Behavior) werden lediglich aktuelle, bei "**Stay Closed**" aktuelle sowie gespeicherte Brand- und Rauchfehler signalisiert

### 10.2.1.4 Statusregister (Block-Zuordnung)

| Nr.                                                                          | Adr.                                                                         | Name                                                                                                    | Beschreibung                                                                                                    | Read | Write |
|------------------------------------------------------------------------------|------------------------------------------------------------------------------|----------------------------------------------------------------------------------------------------|----------------------------------------------------------------------------------------------------|------|-------|
| 10'201<br>10'202<br>10'203<br>10'204<br>10'205<br>10'206<br>10'207<br>10'208 | 10'200<br>10'201<br>10'202<br>10'203<br>10'204<br>10'205<br>10'206<br>10'207 | Block 1 Fehler<br>Block 2 Fehler<br>Block 3 Fehler<br>Block 4 Fehler<br>Block 5 Fehler<br>Block 6 Fehler<br>Block 7 Fehler<br>Block 8 Fehler                                                      | 0 = Kein adressierter Teilnehmer in<br>dem entsprechenden Block hat<br>einen Fehler <sup>1</sup><br>1 = Mindestens ein adressierter<br>Teilnehmer in dem betreffenden<br>Block hat einen Fehler <sup>2</sup> | X    |       |
| 10'209<br>10'210<br>10'211<br>10'212<br>10'213<br>10'214<br>10'215<br>10'216 | 10'208<br>10'209<br>10'210<br>10'211<br>10'212<br>10'213<br>10'214<br>10'215 | Block 1 Offen<br>Block 2 Offen<br>Block 3 Offen<br>Block 4 Offen<br>Block 5 Offen<br>Block 6 Offen<br>Block 7 Offen<br>Block 8 Offen<br>(nur BKN)                                                 | 0 = Nicht alle adressierten<br>Teilnehmer in dem<br>entsprechenden Block sind offen<br>1 = Alle adressierten Teilnehmer in<br>dem entsprechenden Block sind<br>offen                                         | X    |       |
| 10'217<br>10'218<br>10'219<br>10'220<br>10'221<br>10'222<br>10'223<br>10'224 | 10'216<br>10'217<br>10'218<br>10'219<br>10'220<br>10'221<br>10'222<br>10'223 | Block 1 Geschlossen<br>Block 2 Geschlossen<br>Block 3 Geschlossen<br>Block 4 Geschlossen<br>Block 5 Geschlossen<br>Block 6 Geschlossen<br>Block 7 Geschlossen<br>Block 8 Geschlossen<br>(nur BKN) | 0 = Nicht alle adressierten<br>Teilnehmer in dem<br>entsprechenden Block sind<br>geschlossen<br>1 = Alle adressierten Teilnehmer in<br>dem entsprechenden Block sind<br>geschlossen                          | X    |       |

<sup>&</sup>lt;sup>1</sup> Mit der Geräteeinstellung "**Normal**" (Menu→Settings→Slaves→Resolved Error Behavior) werden lediglich aktuelle, bei "**Stay** Closed" aktuelle und gespeicherte Fehler signalisiert

### 10.2.1.5 Steuer- und Statusregister (Einzelne Teilnehmer Zuordnung)

Die Informationen jedes Teilnehmers können auch einzeln abgefragt werden. Die Informationen des Teilnehmers mit Powerline BUS-ID 1 stehen in Register 101 bis 133, die des Teilnehmers mit BUS-ID 2 in 201 bis 233 usw. BKN-xxx gleich BK-xxx

Beispiel für den Teilnehmer mit der BUS-ID 1

| Nr. | Adr. | Name                         | Beschreibung                                                                                                    | Read | Write |
|-----|------|------------------------------|----------------------------------------------------------------------------------------------------|------|-------|
| 101 | 100  | Aktiv                        | 0: nicht aktiv (BUS-ID nicht vergeben, Register Nr. 102 – Nr. 133<br>sind nicht gültig und auf -1 gesetzt)<br>1: aktiv (entsprechende BUS-ID wird verwendet, Register Nr. 102 –<br>Nr. 133 sind gültig)                                                                                                    | Х    |       |
| 102 | 101  | Zwangssteuerung              | BKN-230-24-PL:         0 = Keine Zwangssteuerung -> Brandschutz: Klappe Zu         1 = Klappe Auf         2 = Klappe Zu         VKN230-24-PL:         0 = keine Zwangssteuerung         1 = Klappe/Ventil Auf         2 = Klappe/Ventil Auf         2 = Klappe/Ventil Zu         3 = Min         4 = Mid         5 = Max         6 = Stop         7 = 100% / V <sub>Nom</sub> 8 = schnell Auf         9 = schnell Zu         10 = Bus         Übersteuerung via relativem Setpoint         (Weitere Details siehe Register 119, Adresse 118)         VKN: Je nach aktuell angeschlossenem Antrieb sind nicht alle         Zwangssteuerungen verfügbar | X    | X     |
| 103 | 102  | Kommando                     | 0 = kein Kommando<br>1 = gespeicherte Fehler zurücksetzen,<br>wenn Fehler anliegen und automatischen Testlauf starten<br>2 = Bereichsanpassung (nur VKN)<br>3 = Synchronisation (nur VKN)<br>VKN: Je nach aktuell angeschlossenem Antrieb sind nicht alle<br>Kommandos verfügbar                                                                                                    | X    | X     |
| 104 | 103  | Тур                          | 1 = Stetiger Klappen- oder Ventilantrieb<br>2 = VAV / EPIV<br>3 = Brandschutz oder Entrauchung                                                                                                    |      |       |
| 105 | 104  | Powerline<br>Kommunikation   | 0: nicht verbunden<br>(Powerline Signal unterbrochen oder gestört)<br>1: verbunden                                                                                                    | Х    |       |
| 106 | 105  | Initialisierung /<br>Status  | <ul> <li>BKN:</li> <li>1: Gerät befindet sich in der Initialisierung</li> <li>VKN:</li> <li>1: Gerät befindet sich in der Initialisierung</li> <li>2: Bereichsanpassung aktiv</li> <li>3: Synchronisation aktiv</li> <li>4: Getriebe ausgekuppelt</li> </ul>                                                                                                    | X    |       |
| 107 | 106  | Test                         | 1: Gerät befindet sich um Auto-Test Modus                                                                                                    | Х    |       |
| 108 | 107  | Klappen- /<br>Ventilposition | Normaler BKN Antrieb<br>0: Klappe Zu<br>10'000: Klappe Auf<br>5'000: sonst<br>Belimo Top-Line Antrieb / VKN:<br>0: 0% offen (Klappe/Ventil Zu)<br>1'000: 10% offen                                                                                                    | x    |       |
| 109 | 108  | Öffnend                      | 10:000: 100% offen (Klappe/Ventil Offen)<br>1: die Klappe öffnet<br>(bei offener Klappe 0)<br>Nur BKN                                                                                                    | X    |       |

| 110 | 109 | Schliessend                             | 1: die Klappe schliesst<br>(bei geschlossener Klappe 0)<br><b>Nur BKN</b>                                                                                                    | Х |
|-----|-----|-----------------------------------------|----------------------------------------------------------------------------------------------------|---|
| 111 | 110 | Leistungs-<br>aufnahme Antrieb<br>in mW | Beispiele:<br>0: es wird keine Leistung vom Antrieb verbraucht<br>2000: der Antrieb verbraucht 2 W<br>4800: der Antrieb verbraucht 4.8 W<br>Nur BKN                                                                                                    | X |
| 112 | 111 | Fehler                                  | BKN-230-24-PL:         BIT 0:       BAE des Antriebs ausgelöst         BIT 1:       Optischer Rauchschalter ausgelöst         BIT 2:       -         BIT 3:       Interner Fehler         BIT 4:       mechanischer Fehler         BIT 5:       Überstrom         BIT 6:       Initialisierungsfehler<br>(erfordert zwinged Reset)         BIT 7:       Verbindung zum Antrieb verloren         VKN230-24-PL:       BIT 0:         BIT 0:       Verbindung zu Antriebs-Sensor verloren         BIT 1:       Verbindung zu MP-Sensor verloren         BIT 2:       Gerätespezifisch (siehe Register 115, Adresse 114)         BIT 3:       Interner Fehler         BIT 4:       -         BIT 5:       -         BIT 6:       -         BIT 6:       -         BIT 7:       Verbindung zum Antrieb verloren | X |
| 113 | 112 | Gespeicherte                            | Analog zu <b>Register 112</b>                                                                                                    | X |
| 114 | 113 | Fehler-<br>zusammenfassung              | 1: mindestens ein Fehler anstehend                                                                                                    | X |

|     |     | VKN Erweiterung: Die nachfolgenden Register (115-133) sind nur für VKN gültig, bei BKN sind die Register ungültig mit dem Wert -1 |                                                                                                    |     |  |  |  |  |
|-----|-----|----------------------------------------------------------------------------------------------------|----------------------------------------------------------------------------------------------------|-----|--|--|--|--|
| 115 | 114 | Gerätespezifische<br>Fehler                                                                                                    | <ul> <li>VAV / EPIV (ohne V4) / Stetige Klappen- oder Ventilantriebe:<br/>BIT 0: Übermässige Nutzung</li> <li>BIT 1: Stellweg erhöht</li> <li>BIT 2: Überlast</li> <li>BIT 3: Supercap Fehler</li> <li>VRU:</li> <li>BIT 0: -</li> <li>BIT 1: -</li> <li>BIT 2: -</li> <li>BIT 3: -</li> <li>BIT 4: dP-Sensor Fehler</li> <li>BIT 5: -</li> <li>BIT 6: Durchfluss nicht erreicht</li> <li>BIT 7: -</li> <li>BIT 7: -</li> <li>BIT 8: -</li> <li>BIT 10: Bus Watchdog</li> <li>BIT 11: Antrieb passt nicht zur Anwendung</li> <li>BIT 12: Drucksensor falsch angeschlossen</li> <li>BIT 12: Drucksensor nicht erreichbar</li> <li>BIT 12: Drucksensor nicht erreichbar</li> <li>BIT 12: Drucksensor nicht erreichbar</li> <li>BIT 12: Drucksensor nicht erreichbar</li> <li>BIT 15: -</li> <li>EPIV V4:</li> <li>BIT 0: Keine Kommunikation mit dem Antrieb</li> <li>BIT 1: -</li> <li>BIT 3: Fluss in Gegenrichtung</li> <li>BIT 4: Durchfluss nicht erreicht</li> <li>BIT 5: Fluss bei geschlossenem Ventil</li> <li>BIT 5: Fluss bei geschlossenem Ventil</li> <li>BIT 5: Fluss bei geschlossenem Ventil</li> <li>BIT 6: Durchfluss nicht erreicht</li> <li>BIT 7: Durchfluss nicht erreicht</li> <li>BIT 9: Temperatursensor Fehler</li> <li>BIT 9: Temperatursensor Fehler</li> <li>BIT 9: Temperatursensor Fehler</li> <li>BIT 10: Kommunikation mit Sensor unterbrochen</li> <li>BIT 11: Frostwarnung</li> <li>BIT 12: Glykol detektiert</li> <li>BIT 13: -</li> <li>BIT 14: -</li> <li>BIT 15: Bus Watchdog</li> </ul> | X   |  |  |  |  |
| 116 | 115 | V <sub>Nom</sub>                                                                                                    | V <sub>Nom</sub> des Antriebes in m³/h (VAV/VRU) oder I/min (EPIV)                                                                                                    | Х   |  |  |  |  |
| 117 | 116 | Min                                                                                                    | <ul> <li>VAV / VRU: V<sub>Min</sub> des Antriebes in m<sup>3</sup>/h</li> <li>EPIV: V<sub>Min</sub> des Antriebes in I/min</li> <li>Andere: Min des Antriebs in % (0: 0%, 10'000: 100%)</li> <li>einstellbar über die CDU</li> </ul>                                                                                                    | X   |  |  |  |  |
| 118 | 117 | Mid                                                                                                    | VAV / VRU: V <sub>Mid</sub> des Antriebes in m <sup>3</sup> /h<br>EPIV: V <sub>Mid</sub> des Antriebes in I/min<br>Andere: Mid des Antriebs in % (0: 0%, 10'000: 100%)<br>einstellbar über die CDU                                                                                                    | X   |  |  |  |  |
| 119 | 118 | Max                                                                                                    | VAV / VRU: V <sub>Max</sub> des Antriebes in m <sup>3</sup> /h<br>EPIV: V <sub>Max</sub> des Antriebes in I/min<br>Andere: Max des Antriebs in % (0: 0%, 10'000: 100%)<br>einstellbar über die CDU                                                                                                    | X   |  |  |  |  |
| 120 | 119 | Relativer Setpoint                                                                                                    | Relative Sollwertvorgabe in hundertstel Prozent wenn<br>Ansteuerung über CDU als Bus konfiguriert ist oder wenn die<br>Zwangssteuerung (Register 102, Adresse 101) auf 10 (Bus) gesetzt<br>ist<br>$0 = 0\% \rightarrow Min$<br>$10'000 = 100\% \rightarrow Max$                                                                                                    | X X |  |  |  |  |
| 121 | 120 | Absoluter Setpoint                                                                                                    | <ul> <li>VAV / VRU: Sollwert des Antriebes in m<sup>3</sup>/h</li> <li>EPIV: Sollwert des Antriebes in I/min</li> <li>Andere: Sollwert des Antriebs in % (0: 0%, 10'000: 100%)</li> </ul>                                                                                                    | X   |  |  |  |  |

| 122 | 121              | Absoluter Flow                     | VAV / VRU: Istwer<br>EPIV: Istwert des A<br>Andere: -                                                   |                                                                                                    | X                                                                           |                                                                                                    |   |   |
|-----|------------------|------------------------------------|----------------------------------------------------------------------------------------------------|----------------------------------------------------------------------------------------------------|-----------------------------------------------------------------------------|----------------------------------------------------------------------------------------------------|---|---|
| 123 | 122              | Rohwert Sensor 1                   | Spannung:<br>Strom:<br>Widerstand:<br>PT1000:<br>PT100:<br>NI1000LS:<br>NI1000:<br>Digital:             | Werte in mV:<br>Werte in µA:<br>Werte in 0.1 Ohm:<br>Werte in 0.01 °C<br>Werte in 0.01 °C<br>Werte in 0.01 °C<br>Werte Digital 0/1: | 10'000<br>10'000<br>2'165<br>2'165<br>2'165<br>2'165<br>0: Eingo<br>1: Verb | → 10V → 10mA → 1kOhm  →21.65 °C →21.65 °C →21.65 °C →21.65 °C ang offen indung zu GND                                                     |   | X |
|     |                  |                                    | MP-Temperatur<br>MP-Feuchte<br>MP-CO <sub>2</sub><br>MP-Lüftungsstufe<br>EPIV-Temperatur<br>EPIV-Glykol | Werte in 0.01 °C<br>Werte in 0.01 %<br>Werte in PPM<br>Werte in 0.01 %<br>Werte in 0.01 °C<br>Werte in 0.01 %                       | 2'165<br>5'825<br>400<br>2'500<br>2'165<br>625                              | <ul> <li>→21.65 °C</li> <li>→ 58.2 %</li> <li>→ 400 ppm</li> <li>→ 25.0 %</li> <li>→21.65 °C</li> <li>→ 6.2 %</li> </ul>                  |   |   |
| 124 | 123              | Rohwert Sensor 2                   | Siehe Rohwert Se                                                                                        | nsor 1                                                                                                    |                                                                             |                                                                                                    | : | X |
| 125 | 124              | Rohwert Sensor 3                   | Siehe Rohwert Se                                                                                        | nsor 1                                                                                                    |                                                                             |                                                                                                    | 2 | X |
| 126 | 125              | Rohwert Sensor 4                   | Siehe Rohwert Se                                                                                        | nsor 1                                                                                                    |                                                                             |                                                                                                    | 2 | X |
| 127 | 126<br>+<br>127* | Umgerechneter<br>Wert von Sensor 1 | CO <sub>2</sub> :<br>Temperatur:<br>Feuchte:<br>VOC:<br>Differenzdruck:<br>Volumenstrom:                | Werte in PPM:<br>Werte in 0.01 °C<br>Werte in 0.01 %<br>Werte in 0.01 %<br>Werte in Pa<br>Werte in m <sup>3</sup> /h                | 400<br>2'165<br>5'825<br>2'000<br>200<br>1'000                              | <ul> <li>→ 400 ppm</li> <li>→ 21.65 °C</li> <li>→ 58.2 %</li> <li>→ 20.00 %</li> <li>→ 200 Pa</li> <li>→ 1'000 m<sup>3</sup>/h</li> </ul> | ; | X |
| 129 | 128<br>+<br>129* | Umgerechneter<br>Wert von Sensor 2 | Siehe umgerechr                                                                                         | :                                                                                                    | x                                                                           |                                                                                                    |   |   |
| 131 | 130<br>+<br>131* | Umgerechneter<br>Wert von Sensor 3 | Siehe umgerechr                                                                                         | neter Wert von Sens                                                                                                    | sor 1                                                                       |                                                                                                    | ; | x |
| 133 | 132<br>+<br>133* | Umgerechneter<br>Wert von Sensor 4 | Siehe umgerechr                                                                                         | neter Wert von Sens                                                                                                    | sor 1                                                                       |                                                                                                    | ; | x |

\*32-Bit signed, im Format Little Endian, Byte Swap

### 10.2.2 BACnet

### 10.2.2.1 Allgemeine Informationen & BIPPs

| Allgemeine Informationen                                     | Herstellername<br>Hersteller-ID<br>BACnet-Protokoll Revision<br>BACnet-Standardgeräteprofil           | D&S-Köln GmbH<br>859<br>14<br>BACnet Application Specific Controller<br>(B-ASC)                                                                                                    |
|--------------------------------------------------------------|----------------------------------------------------------------------------------------------------|----------------------------------------------------------------------------------------------------|
|                                                              | Segmentierung                                                                                         | Nein                                                                                                    |
|                                                              | Datenverbindungschicht Optionen                                                                       | MS/TP Master<br>Baudraten: 9600, 19200, 38400, 57600, 76800<br>BACnet IP Master                                                                                                    |
|                                                              | Geräteadressenverwaltung                                                                              | Keine statischen Geräteadresssen unterstützt                                                                                                    |
|                                                              | Unterstützte Zeichensätze                                                                             | ISO 10646 (UTF-8)                                                                                                    |
|                                                              | Netzwerk Sicherheitsoptionen                                                                          | Non-secure device                                                                                                    |
| BIPPS<br>Unterstützte BACnet-<br>Interoperabilitätsbausteine | DS-COV-B<br>DS-RP-B<br>DS-RPM-B<br>DS-WP-B<br>DM-DDB-B<br>DM-DOB-B<br>DM-DCC-B<br>DM-RD-B<br>DM-UTC-B | Data Change of Value-B<br>Data Sharing-Read Property-B<br>Data Sharing-Read Property Multiple-B<br>Data Sharing-Write Property-B<br>Device Management-Dynamic Device Binding-B<br>Device Management-Dynamic Object Binding-B<br>Device Management-Device Communication<br>Control-B<br>Device Management-Reinitialize Device-B<br>Device Management-UTCTimeSynchronization-B |

### 10.2.2.2 PICS Protocol Implementation Conformance Statement

| Object Type                 | Optional Properties                                                                                                    | Writable Properties                                                                                                    |
|-----------------------------|----------------------------------------------------------------------------------------------------|----------------------------------------------------------------------------------------------------|
| Analog Input [Al]           | Description<br>COV Increment                                                                                             | Object Name [max 63 bytes]<br>Description [max 63 bytes]<br>COV Increment                                                                                             |
| Analog Output [AO]          | Description<br>COV Increment                                                                                             | Present Value<br>Object Name [max 63 bytes]<br>Description [max 63 bytes]<br>COV Increment                                                                            |
| Binary Input [BI]           | Description<br>Active Text<br>Inactive Text                                                                              | Object Name [max 63 bytes]<br>Description [max 63 bytes]                                                                                                    |
| Binary Value [BV]           | Description<br>Active Text<br>Inactive Text                                                                              | Present Value<br>Object Name [max 63 bytes]<br>Description [max 63 bytes]                                                                                             |
| Bitstring Value [BSV]       | Description<br>Bit Text                                                                                                  | Object Name [max 63 bytes]<br>Description [max 63 bytes]                                                                                                    |
| Characterstring Value [CSV] | Description                                                                                                    | Object Name [max 63 bytes]<br>Description [max 63 bytes]                                                                                                    |
| Device                      | Description<br>Location<br>Active COV Subscriptions<br>Local Date<br>Local Time<br>UTC Offset<br>Davlight Savings Status | Object Identifier<br>Object Name [max 64 bytes]<br>Description [max 64 bytes]<br>Location [max 64 bytes]<br>APDU Timeout (100060'000)<br>Number of APDU Retries (010) |
|                             | BACnet MS/TP:<br>Max Master<br>Max Info Frames                                                                           | <b>BACnet MS/TP:</b><br>Max Master (1127)<br>Max Info Frames (1255)                                                                                                   |
| Multistate Input [MI]       | Description<br>State Text                                                                                                | Description [max 63 bytes]<br>Object Name [max 63 bytes]                                                                                                    |
| Multistate Output [MO]      | Description<br>State Text                                                                                                | Present Value<br>Object Name [max 63 bytes]<br>Description [max 63 bytes]                                                                                             |
| Multistate Value [MV]       | Description<br>State Text                                                                                                | Present Value<br>Object Name [max 63 bytes]<br>Description [max 63 bytes]                                                                                             |

- Die Services CreateObject und DeleteObject werden nicht unterstützt

- Das Gerät unterstützt die "DeviceCommunicationControl" Services, ein Passwort ist nicht vorgesehen

- Das Gerät unterstützt maximal 1024 gleichzeitige COV Subscriptions mit einer Laufzeit von 1...28800s (8 Stunden)

### 10.2.2.3 BACnet Objekt Liste

| Objekt<br>Type /<br>Instance(s) | Objekt-name                           | Valu<br>es | Active/ inactive or state text | Unit                      | COV<br>Supp<br>ort | Beschreibung                                                                                                    | Access <sup>1</sup> |
|---------------------------------|---------------------------------------|------------|--------------------------------|---------------------------|--------------------|----------------------------------------------------------------------------------------------------|---------------------|
| AI 0                            | Bus Watchdog                          |            |                                | Seconds                   | yes                | Bus Überwachungszeit (wird mit<br>einem Bus-Zwangssteuerungs-/<br>Test-Reset Befehl oder Control<br>Heartbeat zurückgesetzt)<br>Wenn der Watchdog auf 0 zählt,<br>wird folgende Aktion ausgeführt:<br><b>BKN/BK:</b><br>Die <i>priority arrays</i> aller <b>MO</b> -Objekte<br>werden gelöscht (Brandschutz-<br>klappen fahren <b>ZU</b> )<br><b>VKN:</b><br>Sofern eine Busausfallposition<br>gesetzt ist, wird dies als<br>Zwangssteuerung dem Teilnehmer<br>gesendet. Die Zwangssteuerung<br>(MO 101-164) sowie die<br>Sollwertvorgabe (AO 101-164)<br>werden ignoriert, solange die Bus-<br>Überwachungszeit auf 0 ist. | r                   |
| AI 1                            | Total Supply VAV                      |            |                                | m³/h                      | yes                | Summe aller Istwerte die als Zuluft konfiguriert sind (VAV und VRU)                                                                                                    | r                   |
| AI 2                            | Total Exhaust VAV                     |            |                                | m³/h                      | yes                | Summe aller Istwerte die als Abluft konfiguriert sind (VAV und VRU)                                                                                                    | r                   |
| AI 3                            | Max Position Supply<br>VAV            |            |                                | %                         | yes                | Gibt die Klappenposition des VAVs<br>oder VRUs in der Zuluft an, welches<br>am weitesten offen ist (VAV und<br>VRU)                                                                                                    | r                   |
| AI 4                            | Max Position<br>Exhaust VAV           |            |                                | %                         | yes                | Gibt die Klappenposition des VAVs<br>oder VRUs in der Abluft an, welches<br>am weitesten offen ist (VAV und<br>VRU)                                                                                                    | r                   |
| AI 101-164                      | Actuator Power<br>Slave x             |            |                                | Watt                      | yes                | Leistungsaufnahme des Antriebes<br>( <b>nur BKN</b> )                                                                                                    | r                   |
| AI 201-264                      | Actuator Position<br>Slave x          |            |                                | %                         | yes                | Relative Position des Antriebes in %                                                                                                    | r                   |
| AI 301-364                      | Actuator Absolute<br>Setpoint Slave x |            |                                | m³/h,<br>l/min, %         | yes                | Absoluter Sollwert des Antriebs in m <sup>3</sup> /h, l/min oder % ( <b>nur VKN</b> )                                                                                                    | r                   |
| AI 401-464                      | Actuator Absolute<br>Flow Slave X     |            |                                | m³/h,<br>I/min            | yes                | Absoluter Durchfluss des Antriebs<br>(nur VKN)                                                                                                    | r                   |
| AI 501-564                      | Actuator VNom<br>Slave x              |            |                                | m³/h,<br>I/min            | yes                | V <sub>Nom</sub> des Antriebs ( <b>nur VKN</b> )                                                                                                    | r                   |
| AI 601-664                      | Actuator Min Slave x                  |            |                                | m³/h,<br>l/min, %         | yes                | Min / V <sub>Min</sub> des Antriebs ( <b>nur VKN</b> )                                                                                                    | r                   |
| AI 701-764                      | Actuator Mid Slave x                  |            |                                | m³/h,<br>l/min, %         | yes                | Mid / V <sub>Mid</sub> des Antriebs ( <b>nur VKN</b> )                                                                                                    | r                   |
| AI 801-864                      | Actuator Max Slave<br>x               |            |                                | m³/h,<br>l/min, %         | yes                | Max / $V_{Max}$ des Antriebs ( <b>nur VKN</b> )                                                                                                    | r                   |
| AI 901-964                      | Actuator Sensor 1<br>Slave x          |            |                                | abhängig<br>vom<br>Sensor | yes                | Sensor 1 des VKNs                                                                                                    | r                   |

<sup>&</sup>lt;sup>1</sup> Access: R = Read, W = Write, C = Commandable mit priority array

| AI 1001-<br>1064 | Actuator Sensor 2<br>Slave x          |     |         | abhängig<br>vom<br>Sensor | yes | Sensor 2 des VKNs                                                                                                    | r |
|------------------|---------------------------------------|-----|---------|---------------------------|-----|----------------------------------------------------------------------------------------------------|---|
| AI 1101-<br>1164 | Actuator Sensor 3<br>Slave x          |     |         | abhängig<br>vom<br>Sensor | yes | Sensor 3 des VKNs                                                                                                    | r |
| AI 1201-<br>1264 | Actuator Sensor 4<br>Slave x          |     |         | abhängig<br>vom<br>Sensor | yes | Sensor 4 des VKNs                                                                                                    | r |
| AO 101-<br>164   | Actuator Relative<br>Setpoint Slave x |     |         | %                         | yes | Relativer Sollwert des Antriebs in %<br>zwischen Min und Max ( <b>nur VKN</b> )                                                                                                    | с |
| BI 0             | Relay OK                              | 1,0 | on, off | -                         | yes | Zustand des Error/OK Relais                                                                                                    | r |
| BI 1             | Relay > 72 Degrees                    | 1,0 | on, off | -                         | yes | Zustand des lokalen<br>Brandmelderelais                                                                                                    | r |
| BI 2             | Relay All Closed                      | 1,0 | on, off | -                         | yes | Zustand des Klappen-Zu Relais                                                                                                    | r |
| BI 3             | Relay All Open                        | 1,0 | on, off | -                         | yes | Zustand des Klappen-Auf Relais                                                                                                    | r |
| BI 4             | DI1 Local Forced<br>Control           | 1,0 | on, off | -                         | yes | Zustand des DI1 (Lokale<br>Zwangssteuerung)                                                                                                    | r |
| BI 5             | DI2 Local Reset                       | 1,0 | on, off | -                         | yes | Zustand des DI2 (Lokaler<br>Test/Reset)                                                                                                    | r |
| BI 6             | DI3 Bus Control<br>enabled            | 1,0 | on, off | -                         | yes | Zustand des DI3<br>(Busübersteuerung)                                                                                                    | r |
| BI 7             | DI4                                   | 1,0 | on, off | -                         | yes | nicht verwendet                                                                                                    | r |
| BI 8             | DI5                                   | 1,0 | on, off | -                         | yes | nicht verwendet                                                                                                    | r |
| BI 9             | DI6                                   | 1,0 | on, off | -                         | yes | nicht verwendet                                                                                                    | r |
| BI 10            | DI7                                   | 1,0 | on, off | -                         | yes | nicht verwendet                                                                                                    | r |
| BI 11            | Heartbeat                             | 1,0 | on, off | -                         | yes | Wechselt im Sekundentakt                                                                                                    | r |
| BI 12            | Heartbeat Slow                        | 1,0 | on, off | -                         | yes | Wechselt im 15-Sekundentakt                                                                                                    | r |
| BV 0             | Reset all Slaves                      | 1,0 | on, off | -                         | yes | Setzt alle gespeicherten Fehler<br>zurück, setzt den Bus-Watchdog<br>zurück                                                                                                    | w |
| BV 1             | Control Heartbeat                     | 1,0 | on, off | -                         | yes | Heartbeat um Bus-<br>Zwangssteuerung zu erhalten<br>Bei Schreibbefehl wird der Bus-<br>Watchdog zurückgesetzt<br>Wird die Bus-Zwangssteuerung<br>(MO-Objekte) nicht periodisch<br>geschrieben, so kann der Bus-<br>Watchdog durch periodisches<br>Schreiben von 0 oder 1 des Control<br>Heartbeats zurückgesetzt werden | W |
| BV 101-164       | Reset/Test Slave x                    | 1,0 | on, off | -                         | yes | Setzt gespeicherte Fehler zurück<br>und startet Testlauf an Teilnehmer<br>x<br>setzt den Bus-Watchdog zurück                                                                                                    | w |
| BSV 101-<br>164  | Device Specific<br>Errors Slave x     |     |         | -                         | yes | Spezifische Fehler der<br>verschiedenen Antriebe ( <b>nur VKN</b> )                                                                                                    | r |
| CSV 101-<br>164  | ID / Location Slave x                 |     |         | -                         | yes | Enthält die "ID / Location" des<br>Teilnehmers x                                                                                                    | r |

| MI 0     | Summary Status all<br>Slaves      | [1,2,3,4]   | [Inactive,<br>Unknown,<br>Not Ok,<br>Ok]             | - | yes | Status-Zusammenfassung von allen<br>aktiven Teilnehmern<br>Inactive: kein Teilnehmer<br>vorhanden<br>Unknown: noch keine Verbindung<br>zu den Teilnehmern<br>Not Ok: mindestens ein aktiver<br>Teilnehmer mit Status Not Ok <sup>1</sup><br>Ok: alle aktiven Teilnehmer Ok                                                                                                    | r |
|----------|-----------------------------------|-------------|------------------------------------------------------|---|-----|----------------------------------------------------------------------------------------------------|---|
| MI 1-8   | Summary Status<br>Block x         | [1,2,3,4]   | [Inactive,<br>Unknown,<br>Not Ok,<br>Ok]             | - | yes | Status-Zusammenfassung von den<br>aktiven Teilnehmern in Block x<br>Inactive: kein Teilnehmer in Block x<br>vorhanden<br>Unknown: noch keine Verbindung<br>zu den Teilnehmern in Block x<br>Not Ok: mindestens ein aktiver<br>Teilnehmer in Block x mit Status<br>Not Ok <sup>1</sup><br>Ok: alle aktiven Teilnehmer in Block<br>x Ok                                                                                                    | r |
| MI 10    | Summary Position<br>of all Slaves | [1,2,3,4,5] | [Inactive,<br>Unknown,<br>Closed,<br>Open,<br>Other] | - | yes | Positions-Zusammenfassung von<br>allen aktiven Teilnehmern (nur<br>BKN)<br>Inactive: kein Teilnehmer<br>vorhanden<br>Unknown: noch keine Verbindung<br>zu den Teilnehmern<br>Closed: Klappe bei allen aktiven<br>Teilnehmern geschlossen<br>Open: Klappe bei allen aktiven<br>Teilnehmern offen<br>Other: Klappenstellung der aktiven<br>Teilnehmer unterschiedlich oder in<br>Mittenposition                                                                      | r |
| MI 11-18 | Summary Position<br>Block x       | [1,2,3,4,5] | [Inactive,<br>Unknown,<br>Closed,<br>Open,<br>Other] | - | yes | Positions-Zusammenfassung von<br>allen aktiven Teilnehmern in Block x<br>(nur BKN)<br>Inactive: kein Teilnehmer in Block x<br>vorhanden<br>Unknown: noch keine Verbindung<br>zu den Teilnehmern in Block x<br>Closed: Klappe bei allen aktiven<br>Teilnehmern in Block x geschlossen<br>Open: Klappe bei allen aktiven<br>Teilnehmern in Block x offen<br>Other: Klappenstellung der aktiven<br>Teilnehmer in Block x<br>unterschiedlich oder in<br>Mittelstellung | r |

<sup>&</sup>lt;sup>1</sup> Not Ok: Status ist "Warning", "Error", "Error during initialization", "Overload", "Lost Connection to Slave", "Internal Error" oder "Gear disengaged "

| MI 101-164 | Status Slave x   | [1,2,3,4,5,6,7,8,9,10,11,12,13,14,15] | [Inactive,<br>Unknown,<br>Init,<br>Normal operation,<br>Test,<br>Test (local),<br>Warning,<br>Error,<br>Error during<br>initialization,<br>Overload,<br>Lost Connection to<br>Slave,<br>Internal Error,<br>Gear disengaged,<br>Synchronization,<br>Range Adaption] | yes | Detaillierter Status von Teilnehmer<br>x<br>Inactive: Teilnehmer nicht<br>vorhanden<br>Unknown: noch keine Verbindung<br>zum Teilnehmer<br>Init: Teilnehmer in Initialisierung<br>Normal operation: Teilnehmer<br>funktioniert ordnungsgemäss<br>Test: Teilnehmer führt einen Auto-<br>Test aus<br>Test (local): Die Testtaste des<br>Teilnehmers ist gedrückt, wodurch<br>ein Test (reversieren) ausgeführt<br>wird<br>Warning: Mindestens ein<br>gespeicherter Fehler ist vorhanden<br>Error: Mindestens ein aktueller<br>Fehler ist vorhanden<br>Error during Initialization: Ein<br>Fehler während der Initialisierung<br>ist aufgetreten, dies erfordert<br>zwingend einen Reset (Quittierung)<br>des Teilnehmers (nur BKN)<br>Overload: Der angeschlossene<br>Antrieb verursachte einen<br>Überstrom (zum Schutz des<br>Teilnehmers wird die Klappe eine<br>Minute lang nicht geöffnet, danach<br>wird der Zustand automatisch<br>verlassen) (nur BKN)<br>Lost Connection to Slave:<br>Verbindungsunterbruch zum<br>Teilnehmer<br>Internal Error: Interner Fehler (z.B:<br>defektes Gerät)<br>Gear disengaged: Getriebe des<br>Antriebs ausgekuppelt (nur VKN)<br>Synchronization: Antrieb führt<br>Synchronisation durch (nur VKN)<br>Range Adaption: Antrieb führt<br>Bereichsanpassung durch (nur<br>VKN) | r |  |
|------------|------------------|---------------------------------------|----------------------------------------------------------------------------------------------------|-----|----------------------------------------------------------------------------------------------------|---|--|
| MI 201-264 | Position Slave x | [1,2,3,4,5,6]                         | [Unknown,<br>Closed,<br>Open,<br>Closing,<br>Opening,<br>Middle]                                                                                                    | yes | Klappen- / Ventilstellung von<br>Teilnehmer x<br>Unknown: Teilnehmer nicht<br>vorhanden oder keine Verbindung<br>zum Teilnehmer<br>Closed: Klappe/Ventil geschlossen<br>Open: Klappe/Ventil offen<br>Closing: Klappe in Mittelstellung<br>und schliessend (nur BKN)<br>Opening: Klappe in Mittelstellung<br>und öffnend (nur BKN)<br>Middle: Klappe/Ventil in<br>Mittelstellung                                                                                                    | r |  |

| A       A       A |  | () | ORS,<br>ORS & BAE,<br>ORS & BAE Mem,<br>BAE,<br>BAE & ORS Mem,<br>ORS Mem,<br>BAE Mem,<br>ORS Mem & BAE<br>Mem,<br>Lost connection to<br>actuator sensor,<br>Lost connection to<br>actuator sensor<br>MP sensor Mem,<br>Lost connection to<br>actuator sensor<br>Mem] |  |  | Unknown: Teilnehmer nicht<br>vorhanden oder keine Verbindung<br>zum Teilnehmer<br>OK: kein Fehler<br>Die folgenden Fehler sind nur für<br>BKN-Geräte relevant:<br>ORS: ORS ausgelöst<br>ORS & BAE: ORS und BAE ausgelöst<br>ORS & BAE: MEM: ORS ausgelöst,<br>gespeicherter BAE Fehler<br>BAE: BAE ausgelöst<br>BAE & ORS MEM: BAE ausgelöst,<br>gespeicherter ORS Fehler<br>ORS MEM: gespeicherter ORS<br>Fehler<br>BAE MEM: gespeicherter BAE<br>Fehler<br>ORS MEM & BAE MEM:<br>gespeicherter ORS Fehler<br>Die folgenden Fehler sind nur für<br>VKN-Geräte relevant:<br>Lost connection to MP sensor:<br>Verbindung zu MP-Sensor verloren<br>Lost connection to MP sensor<br>Mem: gespeicherter 'Verbindung<br>zu MP-Sensor verloren' Fehler<br>Lost connection to actuator sensor |  |
|----------------------------------------------------------------------------------------------------|--|----|----------------------------------------------------------------------------------------------------|--|--|----------------------------------------------------------------------------------------------------|--|
|----------------------------------------------------------------------------------------------------|--|----|----------------------------------------------------------------------------------------------------|--|--|----------------------------------------------------------------------------------------------------|--|

| MI 401-464 | Actuator Status<br>Slave x                  | [1,2,3,4,5,6,7,8,9,10,11,12] | [Unknown,<br>OK,<br>Mechanical,<br>Mechanical &<br>Overload,<br>Mechanical &<br>Overload Mem,<br>Overload Mem,<br>Mechanical Mem,<br>Mechanical Mem,<br>Mechanical Mem &<br>Overload Mem,<br>Device specific,<br>Device specific<br>Mem] |   | yes | Antriebszustand an Teilnehmer x<br>Unknown: Teilnehmer nicht<br>vorhanden oder keine Verbindung<br>zum Teilnehmer<br>OK: kein Fehler<br>Die folgenden Fehler sind nur für<br>BKN-Geräte relevant:<br>Mechanical: Mechanischer Fehler<br>Mechanical & Overload:<br>Mechanischer Fehler und<br>Überstrom<br>Mechanical & Overload Mem:<br>mechanischer Fehler und<br>gespeicherter Überstrom Fehler<br>Overload: Überstrom<br>Overload & Mechanical Mem:<br>Überstrom und gespeicherter<br>mechanischer Fehler<br>Mechanical Mem: gespeicherter<br>mechanischer Fehler<br>Mechanical Mem: gespeicherter<br>mechanischer Fehler<br>Mechanical Mem: gespeicherter<br>Überstrom Fehler<br>Overload Mem: gespeicherter<br>Überstrom Fehler<br>Dierstrom Fehler<br>Die folgenden Fehler sind nur für<br>VKN-Geräte relevant:<br>Device specific: Gerätespezifischer<br>Fehler, genauere Angaben in<br>entsprechendem BSV Objekt<br>ersichtlich<br>Device specific Mem: gespeicherter<br>gerätespezifischer Fehler | r |
|------------|---------------------------------------------|------------------------------|----------------------------------------------------------------------------------------------------|---|-----|----------------------------------------------------------------------------------------------------|---|
| MI 501-564 | Status Actuator<br>Connection of Slave<br>X | [1,2,3,4]                    | [Unknown,<br>OK,<br>Disconnected,<br>Disconnected Mem]                                                                                                    | - | yes | Verbindungsstatus zum Antrieb von<br>Teilnehmer x<br>Unknown: Teilnehmer nicht<br>vorhanden oder keine Verbindung<br>zum Teilnehmer<br>OK: kein Fehler<br>Disconnected: Antrieb nicht<br>verbunden<br>Disconnected Mem: gespeicherter<br>"Antrieb nicht verbunden" Fehler                                                                                                    | r |
| MO 0       | Forced Control all<br>Slaves                | [1,2,3,4,5,6,7,8,9,10,11]    | [None,<br>Open,<br>Close,<br>Min,<br>Mid,<br>Max,<br>Stop,<br>100% / VNom,<br>Fast Open,<br>Fast Close,<br>Bus]                                                                                                    | - | yes | Bus-Zwangssteuerung für alle<br>Teilnehmer<br>Bei Schreibbefehl wird der Bus-<br>Watchdog zurückgesetzt<br>Der gegebene Wert / Priorität wird<br>auf alle Teilnehmer (MO 101-164)<br>angewendet. Eine Beschreibung<br>der Werte befindet sich bei MO<br>101-164                                                                                                    | C |
| MO 1-8     | Forced Control of<br>Block x                | [1,2,3,4,5,6,7,8,9,10,11]    | [None,<br>Open,<br>Close,<br>Min,<br>Mid,<br>Max,<br>Stop,<br>100% / VNom,<br>Fast Open,<br>Fast Close,<br>Bus]                                                                                                    | - | yes | Bus-Zwangssteuerung für alle<br>Teilnehmer in Block x<br>Bei Schreibbefehl wird der Bus-<br>Watchdog zurückgesetzt<br>Der gegebene Wert / Priorität wird<br>auf alle Teilnehmer (MO 101-164)<br>in Block x angewendet. Eine<br>Beschreibung der Werte befindet<br>sich bei MO 101-164                                                                                                    | C |

| MO 101-<br>164 | Forced Control Slave<br>x | [1,2,3,4,5,6,7,8,9,10,11] | [None,<br>Open,<br>Close,<br>Min,<br>Mid,<br>Max,<br>Stop,<br>100% / VNom,<br>Fast Open,<br>Fast Close,<br>Bus] | - | yes | Bus-Zwangssteuerung für<br>Teilnehmer x<br>Bei Schreibbefehl wird der Bus-<br>Watchdog zurückgesetzt<br>None: Kein Befehl (bei BSKs gleich<br>wie Close)<br>Open: Befehl Auf<br>Close: Befehl Zu<br>Die folgenden Zwangssteuerungen<br>sind nur für VKN-Geräte relevant:<br>Min: Min oder V <sub>Min</sub><br>Mid: Mid oder V <sub>Min</sub><br>Mid: Mid oder V <sub>Min</sub><br>Stop: Motor Stop<br>100% / VNom: 100% oder V <sub>Nom</sub><br>Fast Open: Schnell Auf<br>Fast Close: Schnell Zu<br>Bus: Bei Antrieben, welche direkt<br>über einen Sensor angesteuert<br>werden, kann die Ansteuerung<br>mittels dem relativen Sollwert (AO<br>101-164) überschrieben werden | C |
|----------------|---------------------------|---------------------------|----------------------------------------------------------------------------------------------------|---|-----|----------------------------------------------------------------------------------------------------|---|
| MV 101-<br>164 | Command Slave x           | [1,2,3,4]                 | [None,<br>Reset / Auto Test,<br>Range Adaption,<br>Synchronization]                                             | - | yes | Bus-Kommando für Teilnehmer x<br>Bei Schreibbefehl wird der Bus-<br>Watchdog zurückgesetzt<br>None: Kein Kommando<br>Reset / Auto Test: Setzt<br>gespeicherte Fehler zurück und<br>startet Testlauf an Teilnehmer x,<br>analog zu BV 101-164<br>Range Adaption: Startet eine<br>Bereichsanpassung (nur VKN)<br>Synchronization: Startet eine<br>Synchronisation (nur VKN)                                                                                                    | W |

# **11 ABMESSUNGEN**

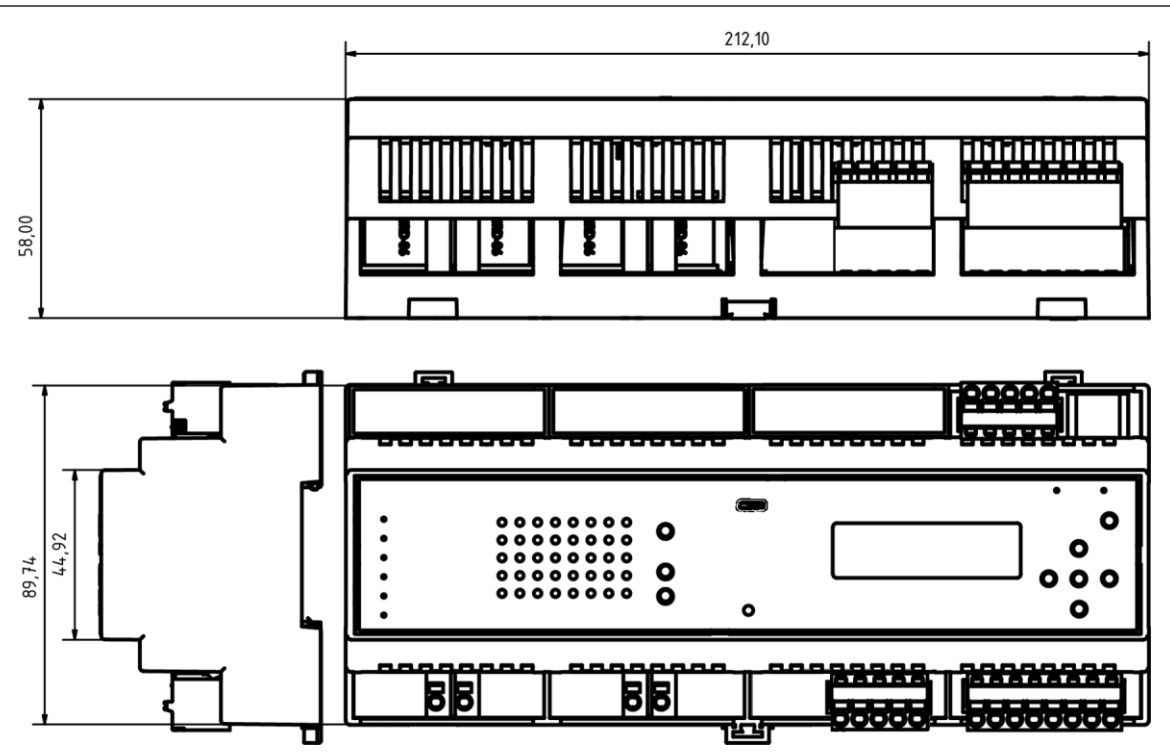

Angaben in mm

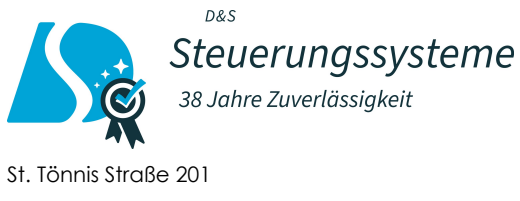

50769 Köln www.ds-steuerungssysteme.de